# **JAVI-S1x30 Series Panel PC**

(10.4"/12.1"/15"/17"/19")

# **JAVI-S1x31 Series Panel PC**

(15"/17"/19")

Highly Flexible and Rugged Fan-less True-flat Touch Panel PC with Wide Temperature Support Powered by Intel® Atom™ Bay Trail Quad-core Processor

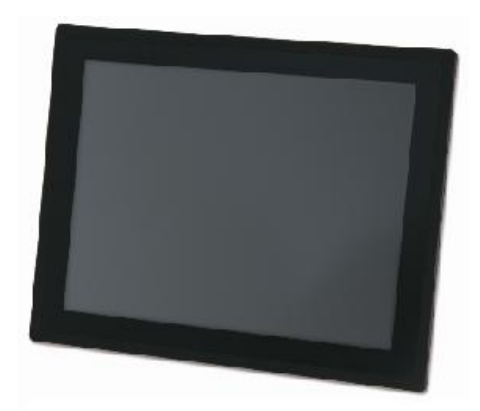

# **User's Manual**

Version 1.0

Copyright © Portwell, Inc., 2017. All rights reserved. All other brand names are registered trademarks of their respective owners.

# **Table of Contents**

| How to Use This Manual                                             |             |
|--------------------------------------------------------------------|-------------|
| Chapter 1 System Overview                                          | 1-1         |
| 1.1 Introduction                                                   | 1-1         |
| 1.2 Check List                                                     | 1-2         |
| 1.3 Product Specification                                          | 1-4         |
| 1.4 Mechanical Dimension                                           | 1-6         |
| Chapter 2 System Installation                                      | 2-1         |
| 2.1 HDD Installation                                               | 2-1         |
| 2.2 Getting Started                                                | 2-1         |
| 2.3 I/O Interfaces                                                 | 2-2         |
| 2.3.1 Front View                                                   | 2-2         |
| 2.3.2 Rear View                                                    | 2-3         |
| 2.3.3 Top View                                                     | 2-5         |
| 2.3.4 Side View                                                    | 2-5         |
| 2.4 Mounting Method                                                | 2-6         |
| 2.4.1 Panel Mount                                                  | 2-6         |
| 2.4.2 VESA® Mount                                                  | 2-7         |
| Chapter 3 Driver Installation and Touch Usage Guide                | 3-1         |
| 3.1 Driver Installation                                            | 3-1         |
| 3.2 Calibration of the Touch Screen                                | 3-1         |
| Chapter 4 BIOS Setup Information                                   | 4-1         |
| 4.1 BIOS Setup                                                     | 4-1         |
| 4.2 Main                                                           | 4-2         |
| 4.3 Configuration                                                  | 4-3         |
| 4.4 Security                                                       | <b>I-26</b> |
| 4.5 Boot                                                           | l-27        |
| 4.6 Save and Exit                                                  | l-29        |
| Chapter 5 Important Instructions                                   | 5-1         |
| 5.1 Note on the Warranty                                           | 5-1         |
| 5.2 Exclusion of Accident Liability Obligation                     | 5-1         |
| 5.3 Liability Limitations / Exemption from the Warranty Obligation | 5-1         |
| 5.4 Declaration of Conformity                                      | 5-1         |
| Chapter 6 Frequent Asked Questions                                 | 6-1         |

# How to Use This Manual

The manual describes how to configure your FUDA2-S1x11 Series Panel PC system to meet various operating requirements. It is divided into four chapters, with each chapter addressing a basic concept and operation of Fan-less Panel PC System.

**Chapter 1: System Overview.** Present what you have in the box and give you an overview of the product specifications and basic architecture for Panel PC system.

**Chapter 2: System Installation.** Show the definitions and locations of all the interfaces and describe a proper installation guide so that you can easily configure your system.

**Chapter 3: Driver Installation and Touch Usage Guide.** Describe the operation guide for included driver and software.

**Chapter 4: BIOS Setup Information.** Specify the meaning of each setup parameters, how to get advanced BIOS performance and update new BIOS. In addition, POST checkpoint list will give users some guidelines of trouble-shooting.

**Chapter 5: Important Instructions.** Indicate some instructions which must be carefully followed when the Panel PC system is used.

**Chapter 6: Frequent Asked Questions.** Provide the answers for the most frequently asked questions.

The content of this manual is subject to change without prior notice. These changes will be incorporated in new editions of the document. The vendor may make supplement or change in the products described in this document at any time.

# **Revision History**

| Revision | Date      | Details of Change(s) |
|----------|-----------|----------------------|
| V1.0     | 2017/4/24 | Initial Release      |

# Chapter 1 System Overview

# 1.1 Introduction

Focused on industrial application, the JAVI series is a fan-less and robust Panel PC with extraordinary I/O flexibility. To meet various needs and to make it perfectly fit for various applications, the JAVI series is available in 10.4", 12.1", 15", 17 and 19-inch. All five versions are available with 5-wire resistive touch and on project base with projective capacitive multi-touch. Powered by Intel® Atom<sup>™</sup> Bay Trail-I SoC quad-core processor E3845 (10W Max TDP, 2M Cache, 1.91 GHz) integrating Intel® Gen 7 3D graphics engine, the JAVI series provides wide operating temperature support, high I/O connectivity and achieves up to 3x the peak performance and 5x the power efficiency of the previous generation.

The fan-less design of the Panel PC ensures silent operation, improved reliability and reduced maintenance costs. The JAVI products are designed with a robust aluminum front bezel and a metal housing and are IP65 rated on the front panel and IP20 on the rear side. In addition to the higher computing and graphic performance, the JAVI series features all required interfaces for industrial application: 1 x HDMI port, 1 x VGA port, 2 x Gigabit Ethernet, 1 x USB 3.0, 3 x USB 2.0, 2 x RS-232/422/485 port, 2 x RS-232 ports, one 2.5" SATA HDD or SSD, one half-size mSATA device. Two SMA antenna holes provide optional WiFi and 3G/GPS or 4G LTE function via Mini-PCIe add-on card with on-module SIM card holder.

Modularization and flexibility were the major design goals for Portwell's JAVI Panel PC series, which enables the Panel PC unit to be separated into an independent "embedded system" and a "touch panel display". As a result, users can choose different panel sizes ranging from 10.4" to 19". They pair up with the "embedded system" by a hidden cabling. The JAVI series also includes a friendly, tool-less design for quick and easy hard drive installation or replacement. The flexible I/O extensions are another key feature of the new Panel PC's. Each JAVI of 15", 17" and 19" can be extended by one out of six available expansion boards. The expansions offer isolated RS-232, CAN bus, EtherCAT or Profinet ports as well as Line-out and MIC in combination with a SIM card holder.

Additionally, the Portwell JAVI series supports a 12~24V wide range DC input for industrial operating environments and allow panel mounting or standard 100mm x 100mm VESA mounting. It supports many mainstream operating systems, such as Microsoft<sup>®</sup> Windows<sup>®</sup> 10, Windows<sup>®</sup> 8, Windows<sup>®</sup> 7 and Linux<sup>TM</sup>.

# 1.2 Check List

The JAVI-S1x30, JAVI-S1x31 Series Panel PC package covers the following items:

**Panel Size** 

#### **Essential**

✓ One JAVI-S1x30, JAVI-S1x31 Panel PC

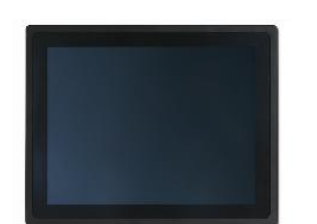

| 10.4" | JAVI-S1030 |
|-------|------------|
| 12.1" | JAVI-S1230 |
| 15″   | JAVI-S1530 |
| 17"   | JAVI-S1730 |
| 19"   | JAVI-S1930 |
|       |            |

**Model Name** 

✓ Panel Mount Kits

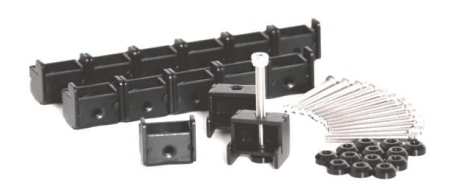

| Panel Size | Kits (pcs) |  |
|------------|------------|--|
| 10.4"      | 8 pieces   |  |
| 12.1"      | 10 pieces  |  |
| 15″        | 10 pieces  |  |
| 17"        | 16 pieces  |  |
| 19"        | 18 pieces  |  |

✓ Screws for HDD installation

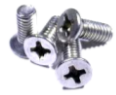

M3X4L Screw 4 pieces

✓ Driver CD

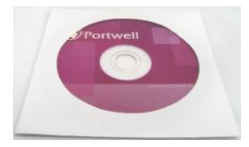

✓ 3-pin Terminal Block Connector (Female)

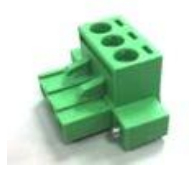

#### **Optional**

✓ 60W Power Adapter with Power Cord (EU/US type) and Switch Cable

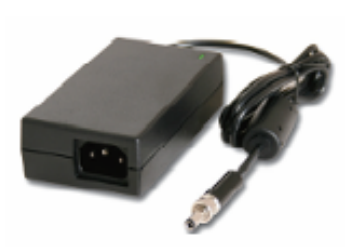

60W Power Adapter

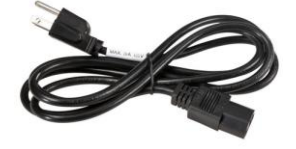

Power Cord (US type)

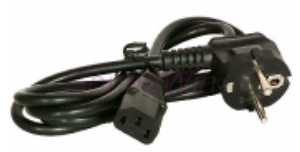

Power Cord (EU type)

Power Switch Cable (from DC Jack to 3-pin TBC)

#### ✓ I/O Extension Kit for JAVI-S15/17/1931

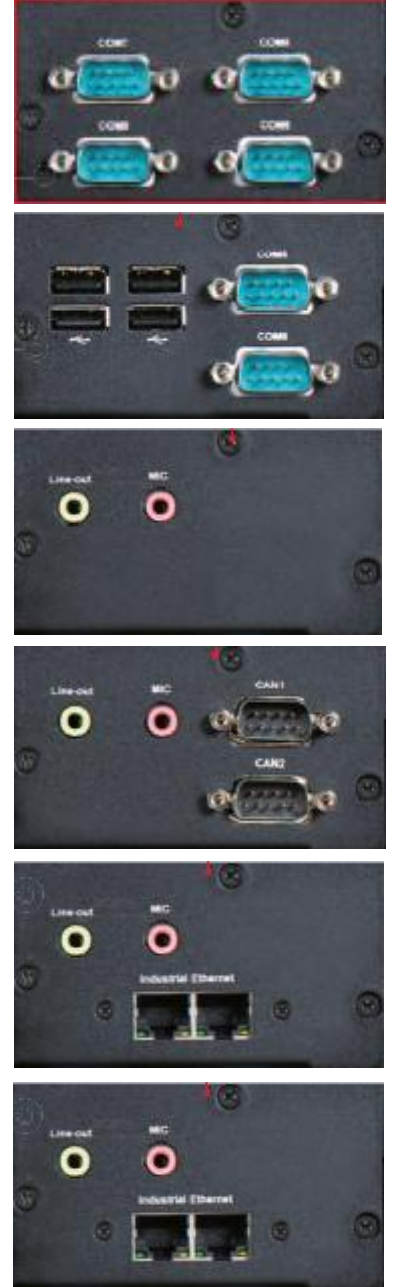

(Option 1) 4IC 1 x 2KV Isolation RS-232/422/485, 3 x 2KV Isolation RS-232

(Option 2) 2IC4U 1 x 2KV Isolation RS-232/422/485, 1 x 2KV Isolation RS-232, 4 x USB 2.0

(Option 3) A 1 x Line-out, 1 x MIC, 1 x Full-size mini PCIe socket with SIM holder

(Option 4) ACAN 1 x Line-out, 1 x MIC, 2 x CAN 2.0B

(Option 5) AIE 1 x Line-out, 1 x MIC, 2 x EhterCAT

(Option 6) API 1 x Line-out, 1 x MIC, 2 x Profitnet

If any of these items is damaged or missing, please contact your vendor and keep all packing materials for future replacement and maintenance.

# **1.3 Product Specification**

#### JAVI-S1x30 Series

| Model Name             | JAVI-S1030                                          | JAVI-S1230                                 | JAVI-S1530                 | JAVI-S1730             | JAVI-S1930            |  |
|------------------------|-----------------------------------------------------|--------------------------------------------|----------------------------|------------------------|-----------------------|--|
|                        | Display                                             |                                            |                            |                        |                       |  |
| LCD Size               | 10.4″                                               | 12.1"                                      | 15″                        | 17"                    | 19"                   |  |
| Resolution             | XGA 1024 x 768                                      | XGA 1024 x 768                             | XGA 1024 x 768             | SXGA 1280 x 1024       | SXGA 1280 x 1024      |  |
| Brightness             | 450 cd/m <sup>2</sup>                               | 500 cd/m <sup>2</sup>                      | 450 cd/m <sup>2</sup>      | 350 cd/m <sup>2</sup>  | 350 cd/m <sup>2</sup> |  |
| Contrast Ratio         | 3000:1                                              | 700:1                                      | 700:1                      | 1000:1                 | 1000:1                |  |
| Backlight              | LED type                                            | LED type                                   | LED type                   | LED type               | LED type              |  |
| Touch Window           |                                                     | True-flat 5-Wire Res                       | sistive Single Touch (P-C/ | AP Touch by project)   |                       |  |
|                        |                                                     |                                            | System                     |                        |                       |  |
| SOC                    |                                                     | Intel <sup>®</sup> Ato                     | om™ Quad-Core E3845 (′     | 1.91 GHz)              |                       |  |
| Memory                 |                                                     | DDR3L SO-D                                 | IMM 1333/1600 MHz m        | ax up to 8 GB          |                       |  |
| BIOS                   |                                                     |                                            | AMI                        |                        |                       |  |
| Graphics               |                                                     |                                            | Intel® Gen7 Graphics       |                        |                       |  |
| LVDS                   |                                                     | S                                          | ingle/Dual Channel 24-t    | bit                    |                       |  |
| LAN Chipset            |                                                     | Dual Intel <sup>®</sup> I210I <sup>-</sup> | l Gigabit Ethernet (Supp   | ort Jumbo Frame)       |                       |  |
| Audio                  |                                                     |                                            | N/A                        |                        |                       |  |
| Watchdog Timer         |                                                     | F                                          | rogrammable 1~255 sec      | S                      |                       |  |
| Storage Device         | 1 x 2.5" SATA HDD / SSD, 1 x Half-size mSATA device |                                            |                            |                        |                       |  |
| OS                     | Windows 7 / Windows 8.1 / Windows 10 / Linux™       |                                            |                            |                        |                       |  |
|                        | I/O Interface                                       |                                            |                            |                        |                       |  |
| Series Port            | 2 x RS-232/422/485, 2 x RS-232                      |                                            |                            |                        |                       |  |
| Display                | 1 x VGA, 1 x HDMI                                   |                                            |                            |                        |                       |  |
| USB                    | 1 x USB 3.0, 3 x USB 2.0                            |                                            |                            |                        |                       |  |
| Ethernet               | 2 x Gigabit Ethernet                                |                                            |                            |                        |                       |  |
| Others                 | 1 x Programmable 8-bit digital I/O                  |                                            |                            |                        |                       |  |
| Expansion              |                                                     | 2 X SIMA AIIter<br>1 :                     | x Full-size Mini PCIe sock | et                     |                       |  |
|                        |                                                     |                                            | Mechanical                 |                        |                       |  |
| Mounting (mm)          |                                                     | VESA I                                     | Mount 100 x 100 ; Panel    | Mount                  |                       |  |
| Weight (Kg)(N)         | 3.1 Kg                                              | 4.1 Kg                                     | 4.6 Kg                     | 7.4 Kg                 | 8.5 Kg                |  |
| Weight (Kg)(G)         | 4.9 Kg                                              | 5.9 Kg                                     | 6.7 Kg                     | 8.9 Kg                 | 9.7 Kg                |  |
| Dimension              | 276 x 221 x 92.0 mm                                 | 328 x 261 x 95.0 mm                        | 368 x 292 x 91.3 mm        | 417 x 353 x 99.5 mm    | 451 x 374 x 97.8 mm   |  |
|                        |                                                     |                                            | Power                      |                        |                       |  |
| Power Supply           |                                                     | DC 12 ~ 24V inj                            | out with 3-pin Terminal B  | lock Connector         |                       |  |
| Consumption (Max)      | 33W (12V); 35W (24V)                                | 33W (12V); 35W (24V)                       | 35W (12V); 35W (24V)       | 35W (12V); 36W (24V)   | 36W (12V); 34W (24V)  |  |
| Consumption (Min)      | 16W (12V); 18W (24V)                                | 16W (12V); 18W (24V)                       | 17W (12V); 17W (24V)       | 17W (12V); 18W (24V)   | 17W (12V); 19W (24V)  |  |
| Power Adaptor          |                                                     |                                            | 12V, 5A/60W(Optional)      |                        |                       |  |
|                        |                                                     |                                            | Environmental              |                        |                       |  |
| OP /Storage Temp       |                                                     | -25~70 ℃ /                                 | -40~85°C (20~90% non-      | condensing)            |                       |  |
| Vibration              | 1                                                   | .0G (CF/SSD/SD) and 0.5                    | 5G (HDD) , Power on & 2    | .16G, Packaged; 5~500H | lz                    |  |
| Shock                  |                                                     | 15G peak acc                               | eleration, 11 ms (Power    | on condition)          |                       |  |
| Drop                   |                                                     | Package with Cart                          | on from 96.5 cm (1-Corn    | er, 3-Axis, 6-Face)    |                       |  |
| Front Panel Protection |                                                     | IP65 (Front) / IP2                         | 0 (Rear) (IEC 60529 Editi  | on 2.1 Standard)       |                       |  |
| Certification          | CE/FCC Class A                                      |                                            |                            |                        |                       |  |

#### JAVI-S1x31 Series

| Model Name             | JAVI-S1530                                         | JAVI-S1730                                                        | JAVI-S1930            |  |  |  |
|------------------------|----------------------------------------------------|-------------------------------------------------------------------|-----------------------|--|--|--|
|                        | Display                                            |                                                                   |                       |  |  |  |
| LCD Size               | 15″ 17" 19"                                        |                                                                   |                       |  |  |  |
| Resolution             | XGA 1024 x 768 SXGA 1280 x 1024 SXGA 1280 x 10     |                                                                   |                       |  |  |  |
| Brightness             | 450 cd/m <sup>2</sup>                              | 450 cd/m <sup>2</sup> 350 cd/m <sup>2</sup> 350 cd/m <sup>2</sup> |                       |  |  |  |
| Contrast Ratio         | 700:1                                              | 1000:1                                                            | 1000:1                |  |  |  |
| Backlight              | LED type                                           | LED type                                                          | LED type              |  |  |  |
| Touch Window           | True-flat 5-                                       | Wire Resistive Single Touch (P-CAP Touch                          | n by project)         |  |  |  |
|                        |                                                    | System                                                            |                       |  |  |  |
| SOC                    | h                                                  | ntel <sup>®</sup> Atom™ Quad-Core E3845 (1.91 GHz                 | :)                    |  |  |  |
| Memory                 | DDR                                                | 3L SO-DIMM 1333/1600 MHz max up to                                | 8 GB                  |  |  |  |
| BIOS                   |                                                    | AMI                                                               |                       |  |  |  |
| Graphics               |                                                    | Intel® Gen7 Graphics                                              |                       |  |  |  |
| LVDS                   |                                                    | Single/Dual Channel 24-bit                                        |                       |  |  |  |
| LAN Chipset            | Dual Inte                                          | el® I210IT Gigabit Ethernet (Support Jumb                         | o Frame)              |  |  |  |
| Audio                  |                                                    | N/A                                                               |                       |  |  |  |
| Watchdog Timer         |                                                    | Programmable 1~255 secs                                           |                       |  |  |  |
| Storage Device         | 1 x 2.5                                            | " SATA HDD / SSD, 1 x Half-size mSATA o                           | device                |  |  |  |
| OS                     | Win                                                | dows 7 / Windows 8.1 / Windows 10 / Lin                           | ux™                   |  |  |  |
|                        |                                                    | I/O Interface                                                     |                       |  |  |  |
| Series Port            |                                                    | 2 x RS-232/422/485, 2 x RS-232                                    |                       |  |  |  |
| Display                |                                                    | 1 x VGA, 1 x HDMI                                                 |                       |  |  |  |
| USB                    |                                                    | 1 x USB 3.0, 3 x USB 2.0                                          |                       |  |  |  |
| Ethernet               |                                                    | 2 x Gigabit Ethernet                                              |                       |  |  |  |
| Others                 | 1 x Programmable 8-bit digital I/O                 |                                                                   |                       |  |  |  |
|                        | 3 x SMA Antenna hole for WiFi, 3G/GPS, 4G Solution |                                                                   |                       |  |  |  |
|                        | (Option 1) 1 x                                     | 2KV Isolation RS-232/422/485, 3 x 2KV Iso                         | olation RS-232        |  |  |  |
| _                      | (Option 2) 1 x 2KV Is                              | olation RS-232/422/485, 1 x 2KV Isolation                         | n RS-232, 4 x USB 2.0 |  |  |  |
| Expansion              | (Option 3) 1 x Line                                | e-out, 1 x MIC, 1 x Full-size mini PCIe sock                      | et with SIM holder    |  |  |  |
|                        | (C<br>(O                                           | $p_{\text{ption 5}}$ 1 x Line-out, 1 x MIC, 2 x CAN 2.0           | AT                    |  |  |  |
|                        | (C                                                 | Dption 6) 1 x Line-out, 1 x MIC, 2 x Profitne                     | et                    |  |  |  |
|                        |                                                    | Mechanical                                                        |                       |  |  |  |
| Mounting (mm)          |                                                    | VESA Mount 100 x 100 ; Panel Mount                                |                       |  |  |  |
| Weight (Kg)(N)         | 5.3 Кд                                             | 8.1 Kg                                                            | 9.2 Кд                |  |  |  |
| Weight (Kg)(G)         | 10.4 Кд                                            | 11 Кд                                                             | 11.7 Кд               |  |  |  |
| Dimension              | 368 x 292 x 91.3 mm                                | 417 x 353 x 99.5 mm                                               | 451 x 374 x 97.8 mm   |  |  |  |
|                        |                                                    | Power                                                             |                       |  |  |  |
| Power Supply           | DC 12 -                                            | ~ 24V input with 3-pin Terminal Block Cor                         | inector               |  |  |  |
| Consumption (Max)      | 45W (12V); 48W (24V)                               | 53W (12V); 50W (24V)                                              | 49W (12V); 50W (24V)  |  |  |  |
| Consumption (Min)      | 17W (12V); 19W (24V)                               | 24W (12V); 24W (24V)                                              | 23W (12V); 24W (24V)  |  |  |  |
| Power Adaptor          |                                                    | 12V, 5A/60W(Optional)                                             |                       |  |  |  |
|                        |                                                    | Environmental                                                     |                       |  |  |  |
| OP /Storage Temp       | -25                                                | <b>~70 °C / -40~85°C (20~90% non-condens</b> i                    | ing)                  |  |  |  |
| Vibration              | 1.0G (CF/SSD/SD                                    | ) and 0.5G (HDD) , Power on & 2.16G, Pa                           | ckaged; 5~500Hz       |  |  |  |
| Shock                  | 15G                                                | peak acceleration, 11 ms (Power on condi                          | tion)                 |  |  |  |
| Drop                   | Package                                            | with Carton from 96.5 cm (1-Corner, 3-Axi                         | s, 6-Face)            |  |  |  |
| Front Panel Protection | IP65 (Fro                                          | ont) / IP20 (Rear) (IEC 60529 Edition 2.1 St                      | tandard)              |  |  |  |
| Certification          | CE/FCC Class A                                     |                                                                   |                       |  |  |  |

# **1.4 Mechanical Dimension**

#### JAVI-S1x30 Series

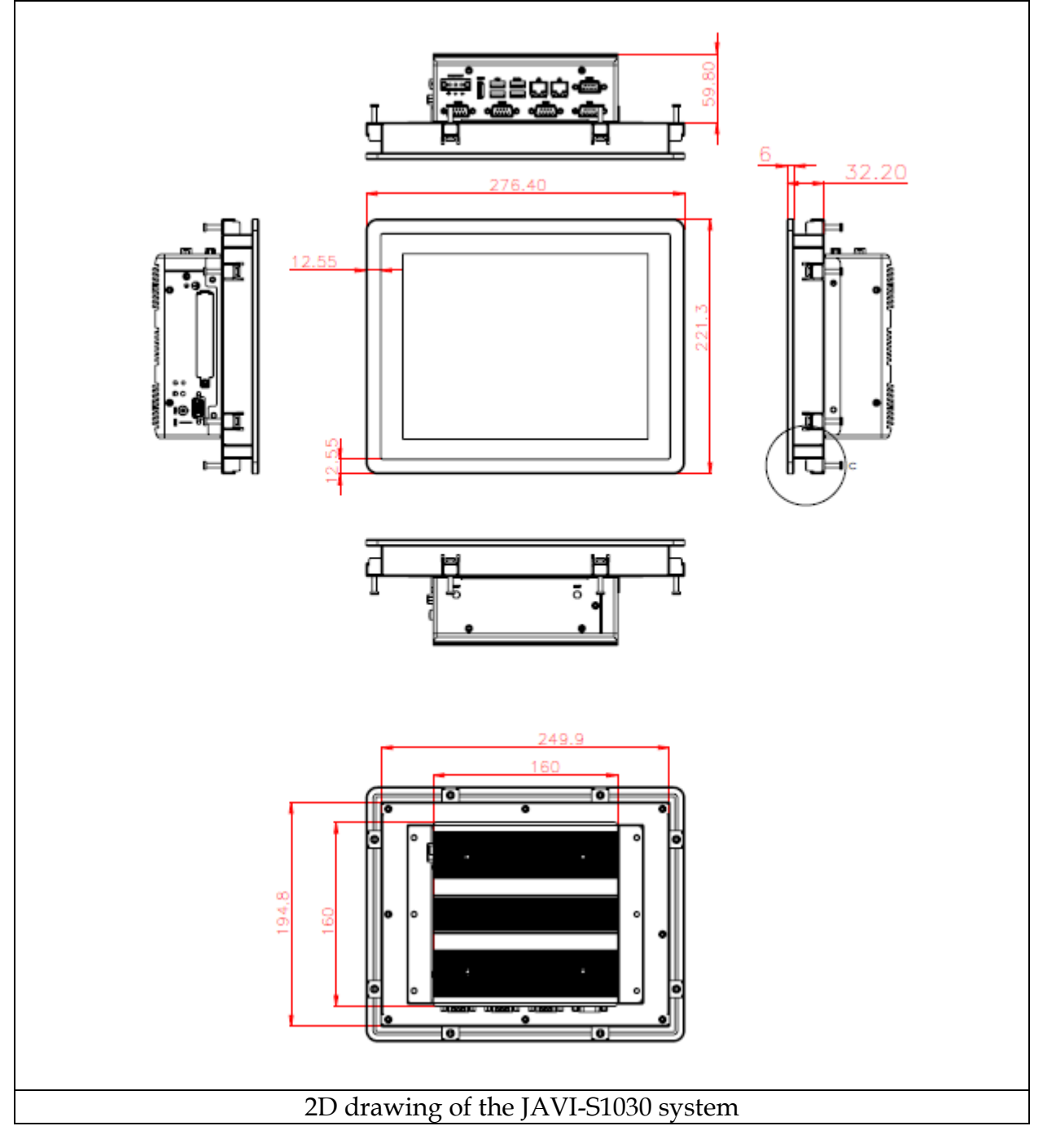

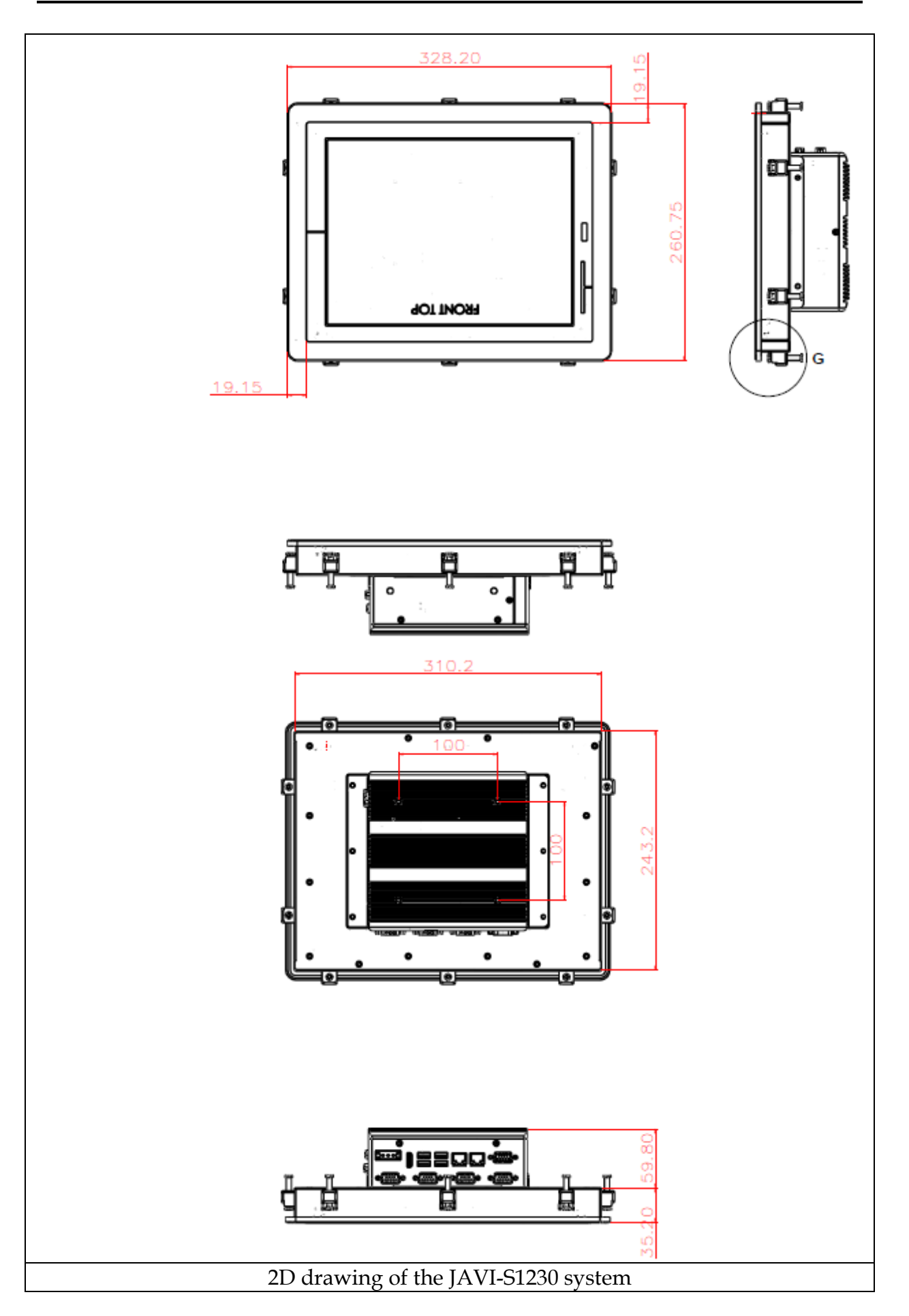

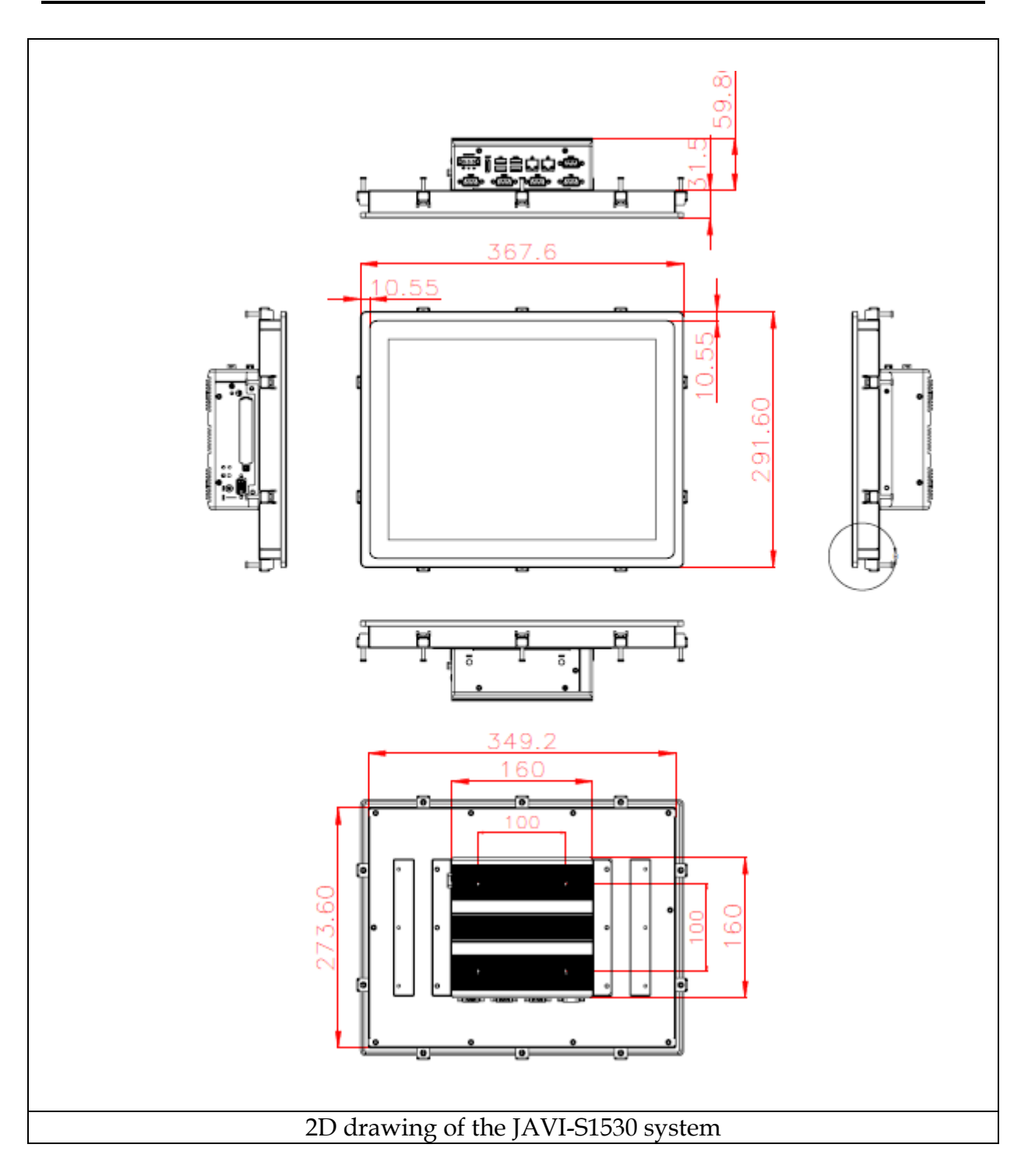

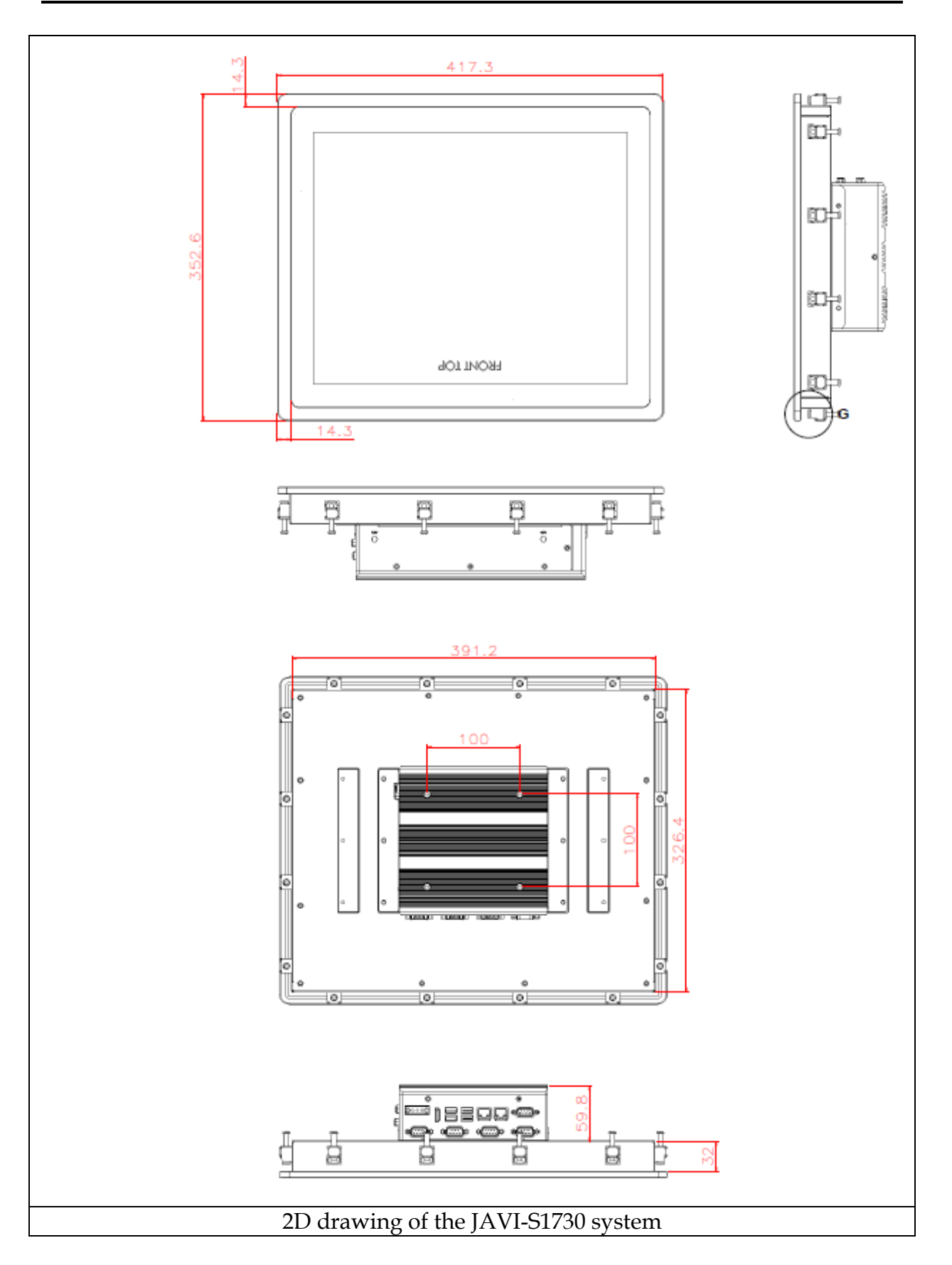

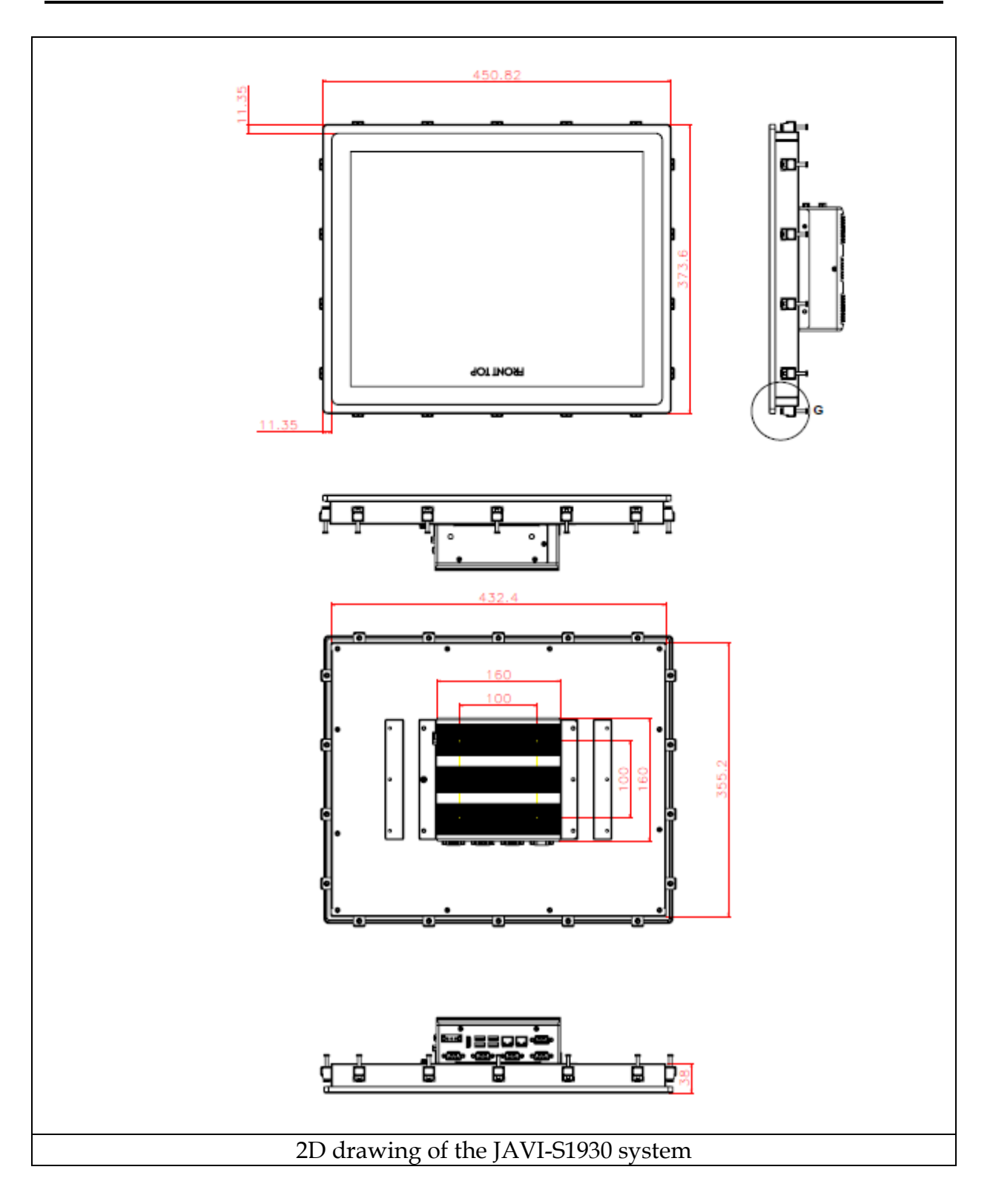

### JAVI-S1x31 Series

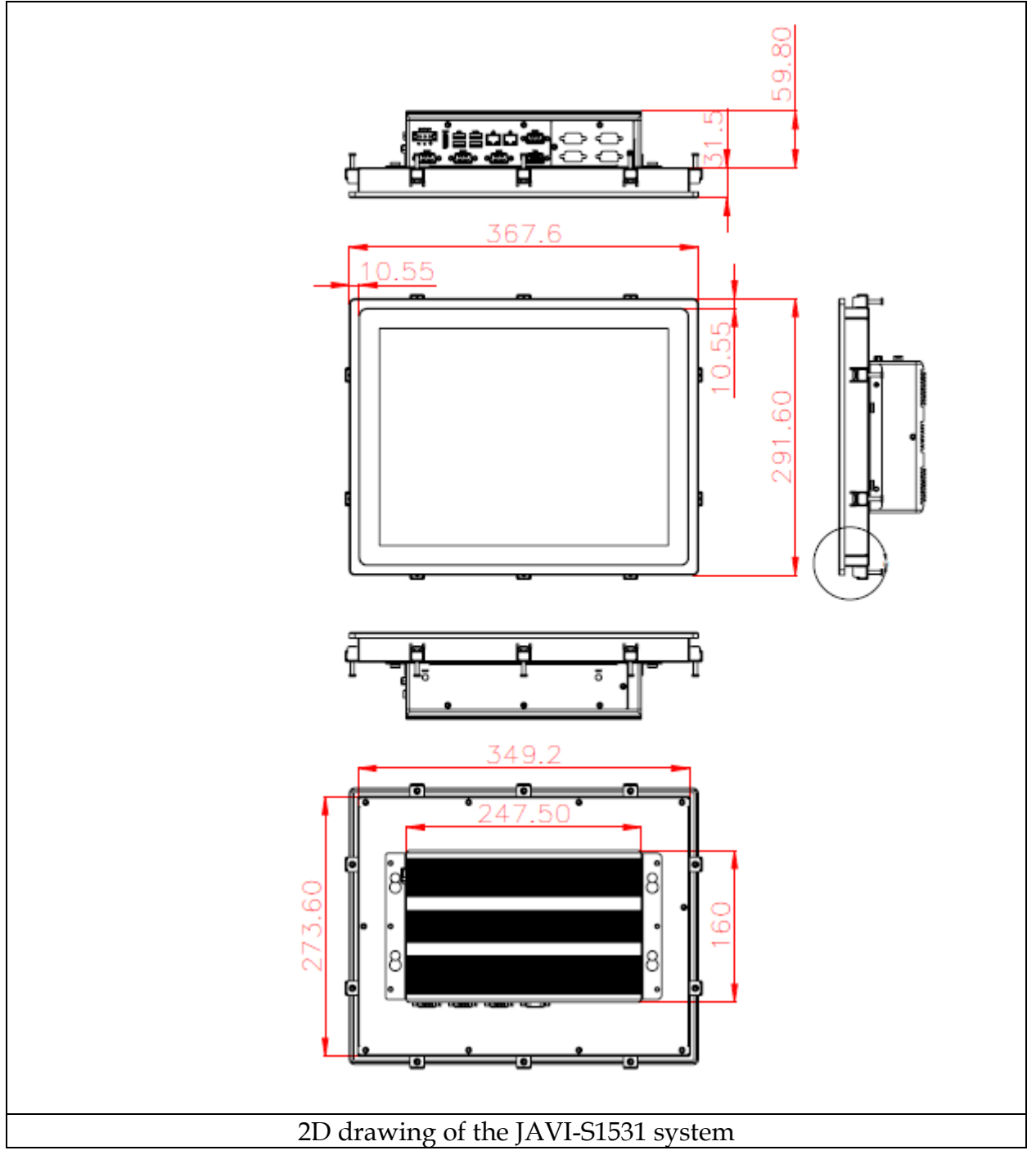

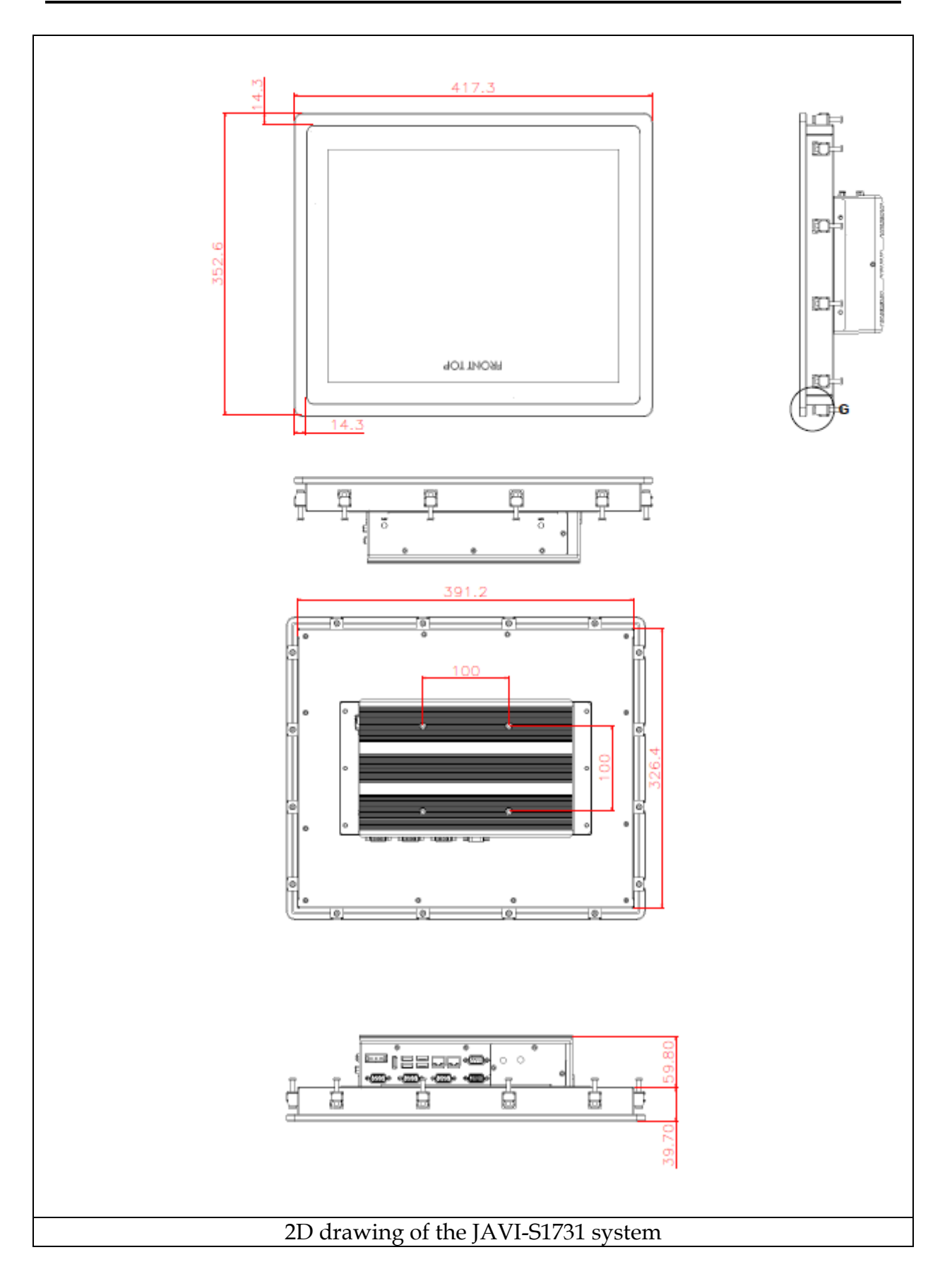

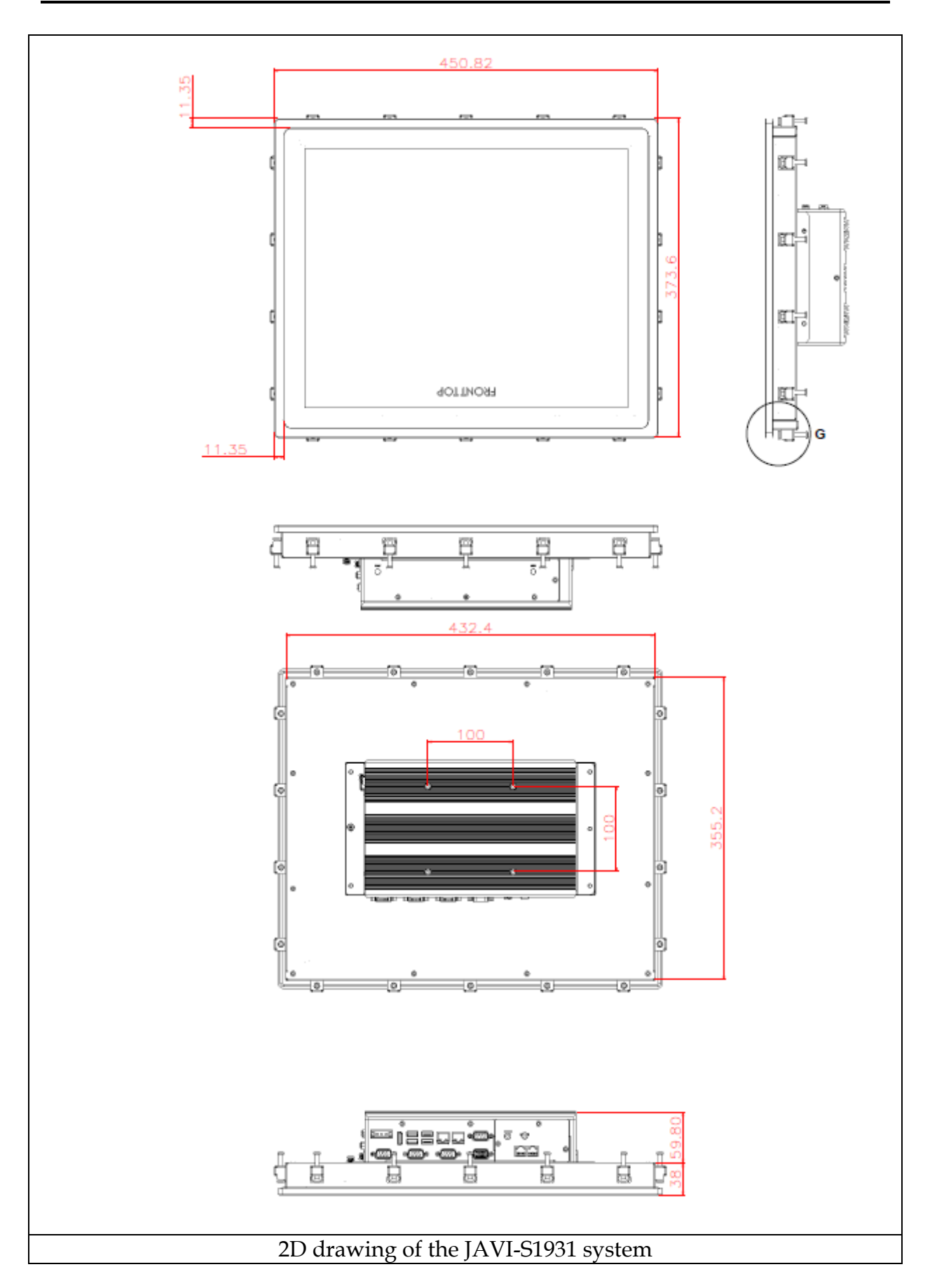

# Chapter 2 System Installation

This chapter provides you with instructions to set up your JAVI-S1x30, JAVI-S1x31 Series Panel PC. Definitions and locations of all the interfaces are described so that you can easily configure your system.

# 2.1 HDD Installation

JAVI-S1x30, JAVI-S1x31 Series supports 1x 2.5" HDD/SSD. The unique design of the HDD tray allows easy installation and maintenance. (The height must be less than 10mm)

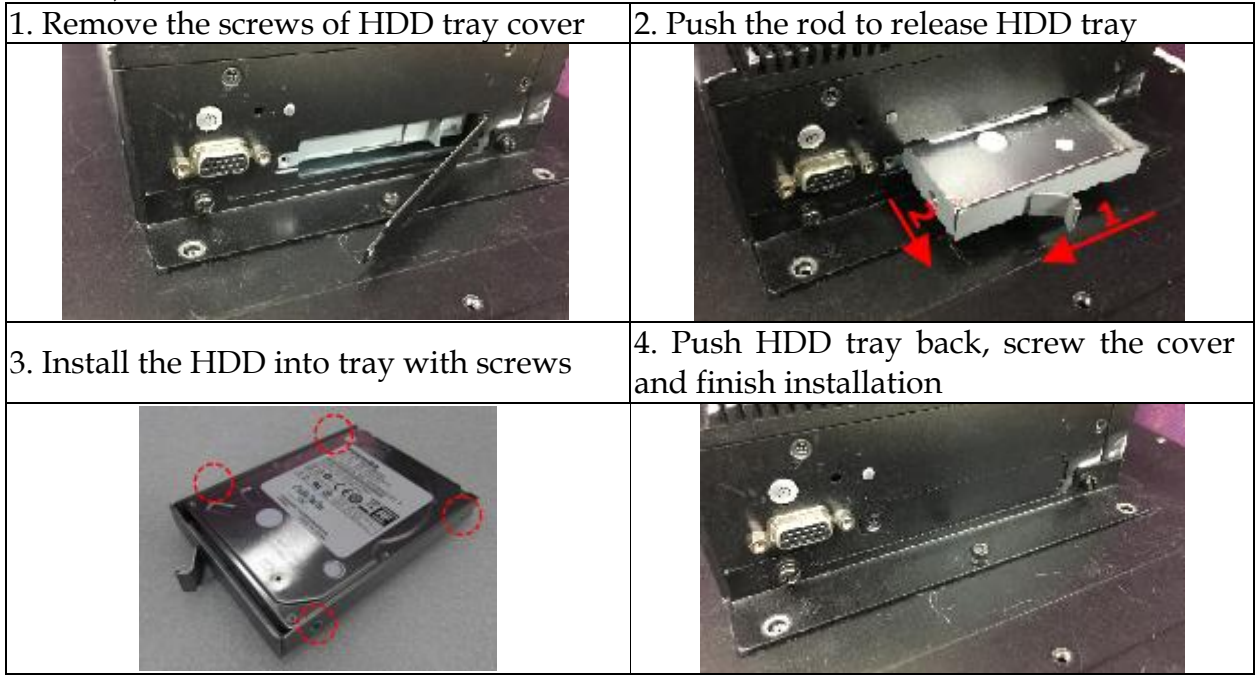

# 2.2 Getting Started

JAVI-S1x30, JAVI-S1x31 Series supports 12~24V DV input via 3-pin terminal block connector.

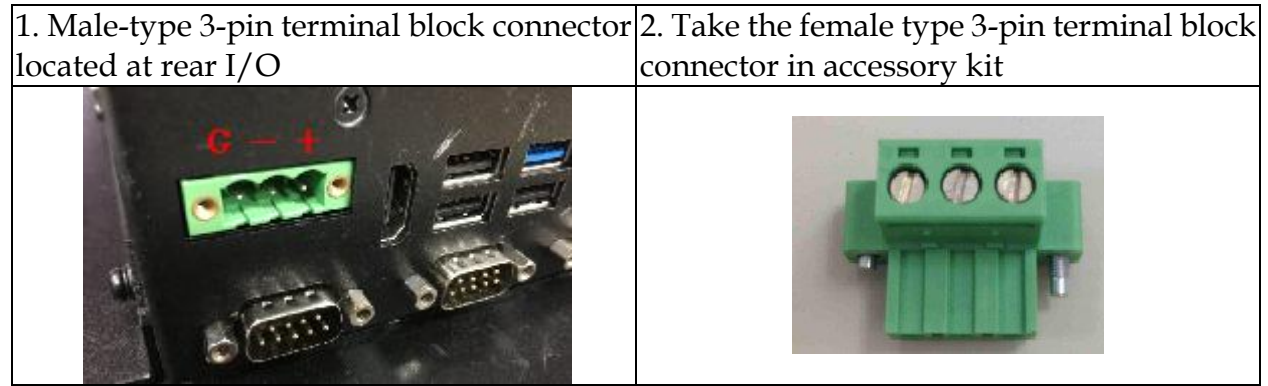

3. Fix female type 3-pin terminal block 4. Follow pin definition and fix power cable connector to the system by screw. to 3-pin thermal block connector by screw

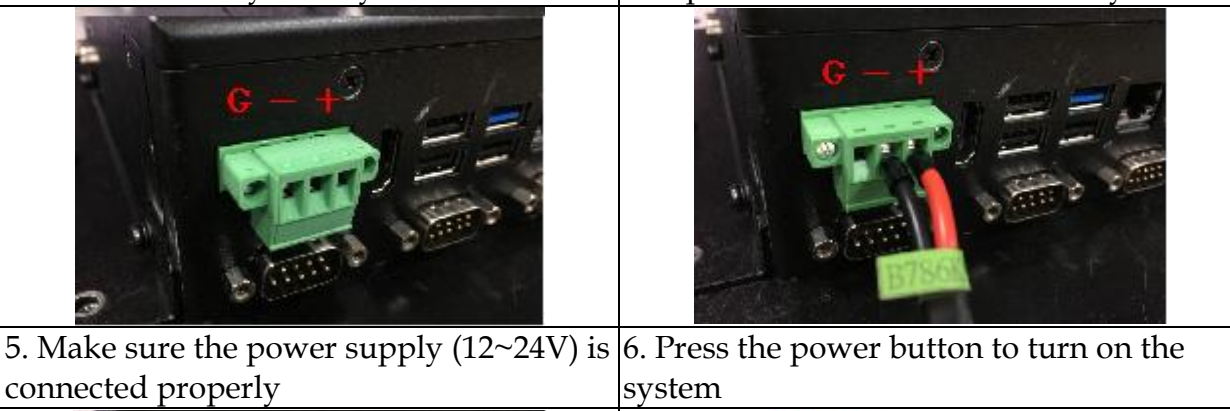

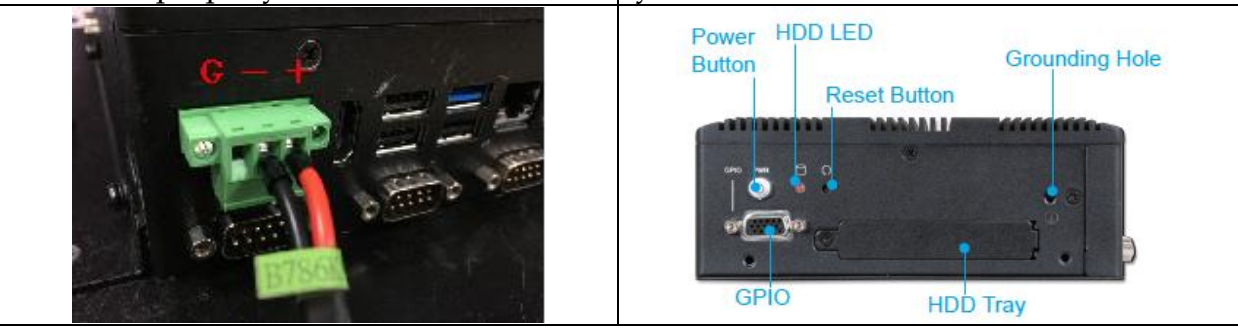

60W AC to DC power adapter and switch cable from adapter to 3-pin terminal block connector is an optional accessory.

| 1. Screw 3 pin terminal block cable to adaptor | 2. Connect 3-pin terminal block connector to PPC through AC in with adaptor |
|------------------------------------------------|-----------------------------------------------------------------------------|
|                                                |                                                                             |

# 2.3 I/O Interfaces

#### 2.3.1 Front View

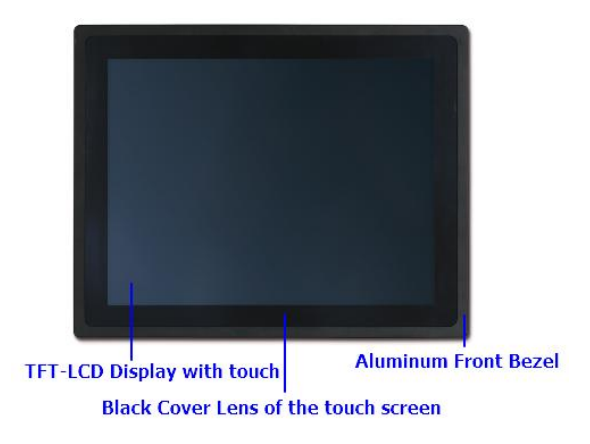

#### TFT-LCD Display with touch:

The Panel PC is built in a TFT-LCD display and designed with a true-flat 5-wire resistive touch screen. The touch screen allows contacts of pen or finger to move the mouse pointer but only functions normally after integrating necessary software.

\*Note: Do not use a hard or a pointed object (like screw drivers or pliers) to operate the touch screen.

\*Note: P-CAP touch screen could be by project.

#### **Black Cover Lens of the touch screen**

The Panel PC equips true-flat touch screen which comes with black cover lens.

#### Aluminum Front Bezel:

Rugged Aluminum front bezel meets IP65 protection.

#### 2.3.2 Rear View

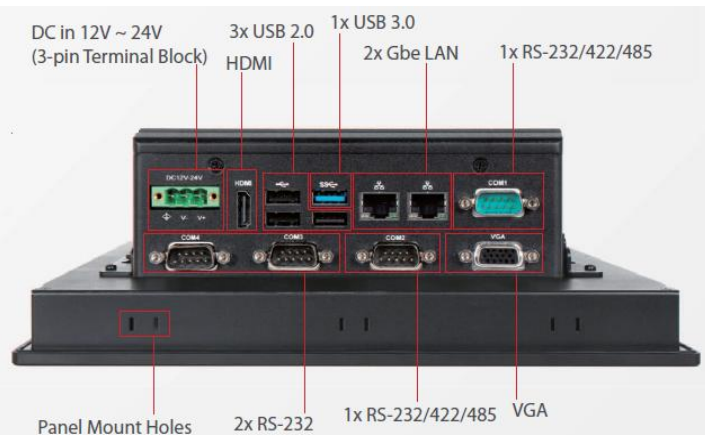

#### DC in 12-24V via 3-pin Terminal Block Connector:

Provide power connection of Panel PC to the main power source via DC power cable or AC/DC adapter.

#### HDMI:

Type A HDMI display output

#### <u>USB3.0 & USB 2.0:</u>

Support four USB (Universal Serial Bus) ports, one USB 3.0 and three USB 2.0.

#### **Gigabit Ethernet:**

Two Gigabit Ethernet (10/100/1000 Mbits/sec) LAN ports by using dual Intel® I210IT GbE Ethernet Controller (Support Jumbo Frame)

#### VGA:

An external monitor can be provided via VGA interface.

#### Panel Mount Hole:

The Panel PC can be mounted into a panel or a sub-frame for industrial cabinet via panel mount holes and kits.

#### COM port:

Two RS-232/422/485 ports and two RS-232 ports are supported.

• RS-232

| PIN No. | Signal Description |
|---------|--------------------|
| 1       | DCD#               |
| 2       | RXD#               |
| 3       | TXD#               |
| 4       | DTR#               |
| 5       | GND                |
| 6       | DSR#               |
| 7       | RTS#               |
| 8       | CTS#               |
| 9       | RI#                |

RS-232/422/485
 \*Note: RS-232/422/485 configuration is determined by BIOS setting. Check BIOS setting for details.

| PIN No. | Signal Description |
|---------|--------------------|
| 1       | DCD#/DT-           |
| 2       | RXD#/DT+           |
| 3       | TXD#/422R+         |
| 4       | DTR#/422R-         |
| 5       | GND                |
| 6       | DSR#               |
| 7       | RTS#               |
| 8       | CTS#               |
| 9       | RI#                |

### I/O Extension Kit for JAVI-S1x31:

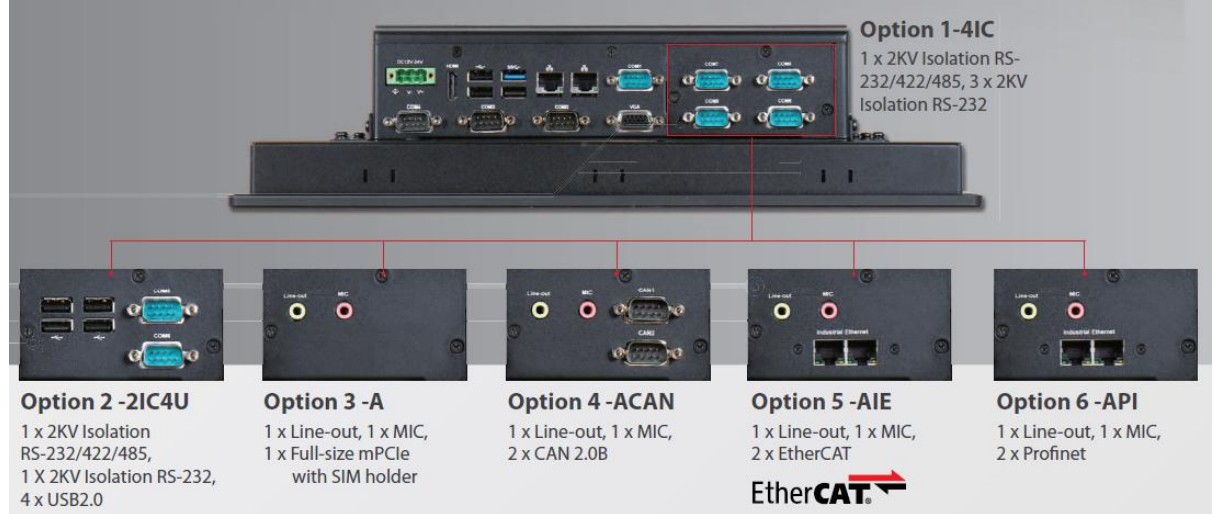

#### 2.3.3 Top View

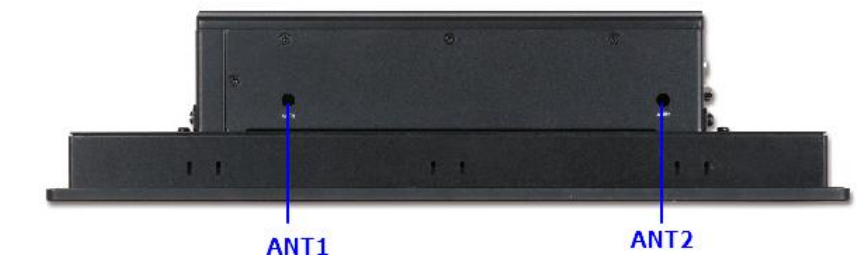

#### ANT1, ANT2 (& ANT3 for JAVI-S1x31) hole: Antenna holes for WiFi or 3G/GPS module

#### 2.3.4 Side View

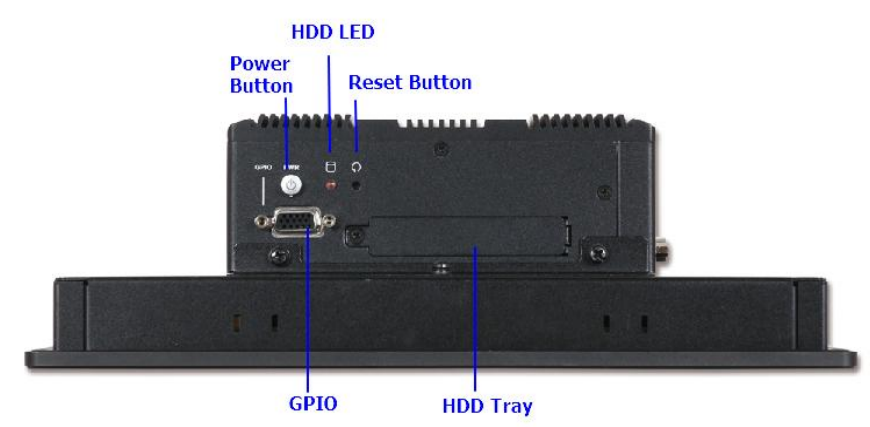

#### **Power Button:**

Press the power button to turn ON/OFF the system

#### HDD LED:

It demonstrates HDD working status of the system.

#### **Reset Button:**

Press the button to restart the system.

#### HDD Tray:

Remove the cover and install the 2.5" HDD/SSD. \*Note: Refer to section 2.1 for installation guide.

#### **GPIO:**

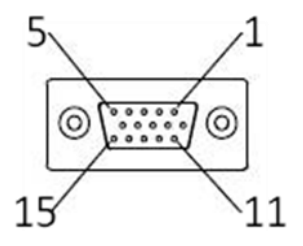

| GPIO PIN Definition |                    |         |                    |  |  |  |
|---------------------|--------------------|---------|--------------------|--|--|--|
| PIN No.             | Signal Description | PIN No. | Signal Description |  |  |  |
| 1                   | GPI#0              | 2       | GPO#0              |  |  |  |
| 3                   | GPI#1              | 4       | GPO#1              |  |  |  |
| 5                   | GPI#2              | 6       | GPO#2              |  |  |  |
| 7                   | GPI#3              | 8       | GPO#3              |  |  |  |
| 9                   | GND                | 10      | 5V                 |  |  |  |
| 11                  | N/A                | 12      | N/A                |  |  |  |
| 13                  | N/A                | 14      | N/A                |  |  |  |
| 15                  | N/A                |         |                    |  |  |  |

### 

#### **GPIO Output Voltage**

| JP3       | Function     |
|-----------|--------------|
| 1-2 Short | 5V ★ Default |
| 2-3 Short | 3.3V         |

## 2.4 Mounting Method

#### 2.4.1 Panel Mount

The Panel PC can be mounted into a panel or a sub-frame for industrial cabinet via panel mount holes and kits. Check the installation guide and cut-out dimension below.

\*Note: In order to ensure the Panel PC to be protected against dust and water, mount the system on a non-textured surface.

#### **Installation Guide**

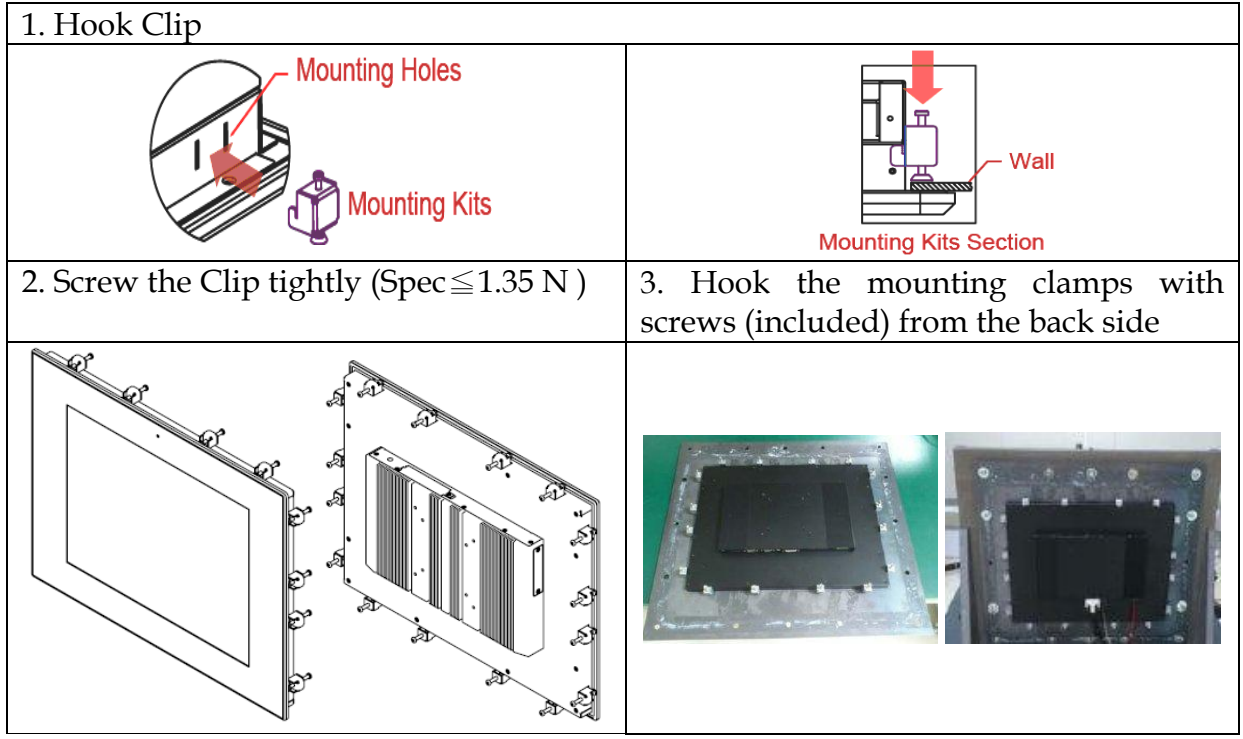

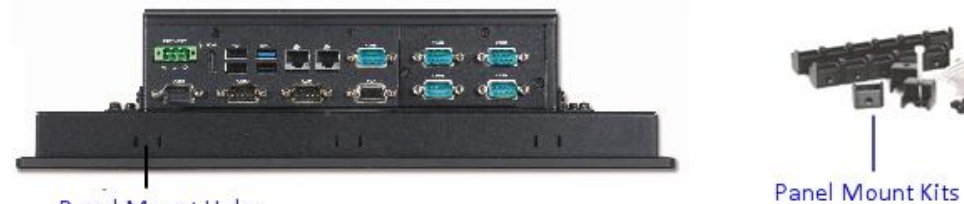

Panel Mount Holes

### Cut-out Dimension

| A (MAX. Wall Th | A (MAX. Wall Thickness)        | JAVI-<br>\$1x30/31 | A(mm) | B(mm) | C(mm) | D(mm) | Kits |
|-----------------|--------------------------------|--------------------|-------|-------|-------|-------|------|
|                 | D (Tolorence±1mm)              | 10.4"              | <8.5  | 86    | 253   | 198   | X 8  |
|                 |                                | 12.1″              | <8.5  | 89    | 313   | 246   | X 10 |
|                 |                                | 15″                | <8.5  | 85.3  | 352   | 277   | X 10 |
|                 |                                | 17″                | <8.5  | 91.8  | 394   | 329   | X16  |
|                 | B (MIN. Thickness Behind Wall) | 19"                | <8.5  | 89.9  | 435   | 358   | X18  |

# 2.4.2 VESA<sup>®</sup> Mount

The Panel PC can install with VESA® 100x100 compliant adapter plate.

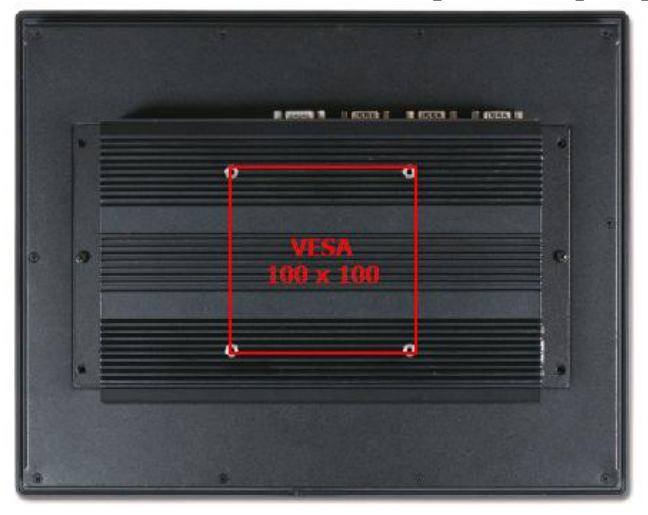

# Chapter 3 Driver Installation and Touch Usage Guide

# 3.1 Driver Installation

All drivers are included in JAVI Series Driver CD-title in the accessory box.

# 3.2 Calibration of the Touch Screen

Calibration aligns the active touch-sensitive area of the touch screen with the image on the display. Calibration also determines the edges of the screen's image and locates the center of the touch screen. If the touch screen is not calibrated properly, the active area of the touch screen may not be aligned with the screen's image or may be unnecessarily small in size.

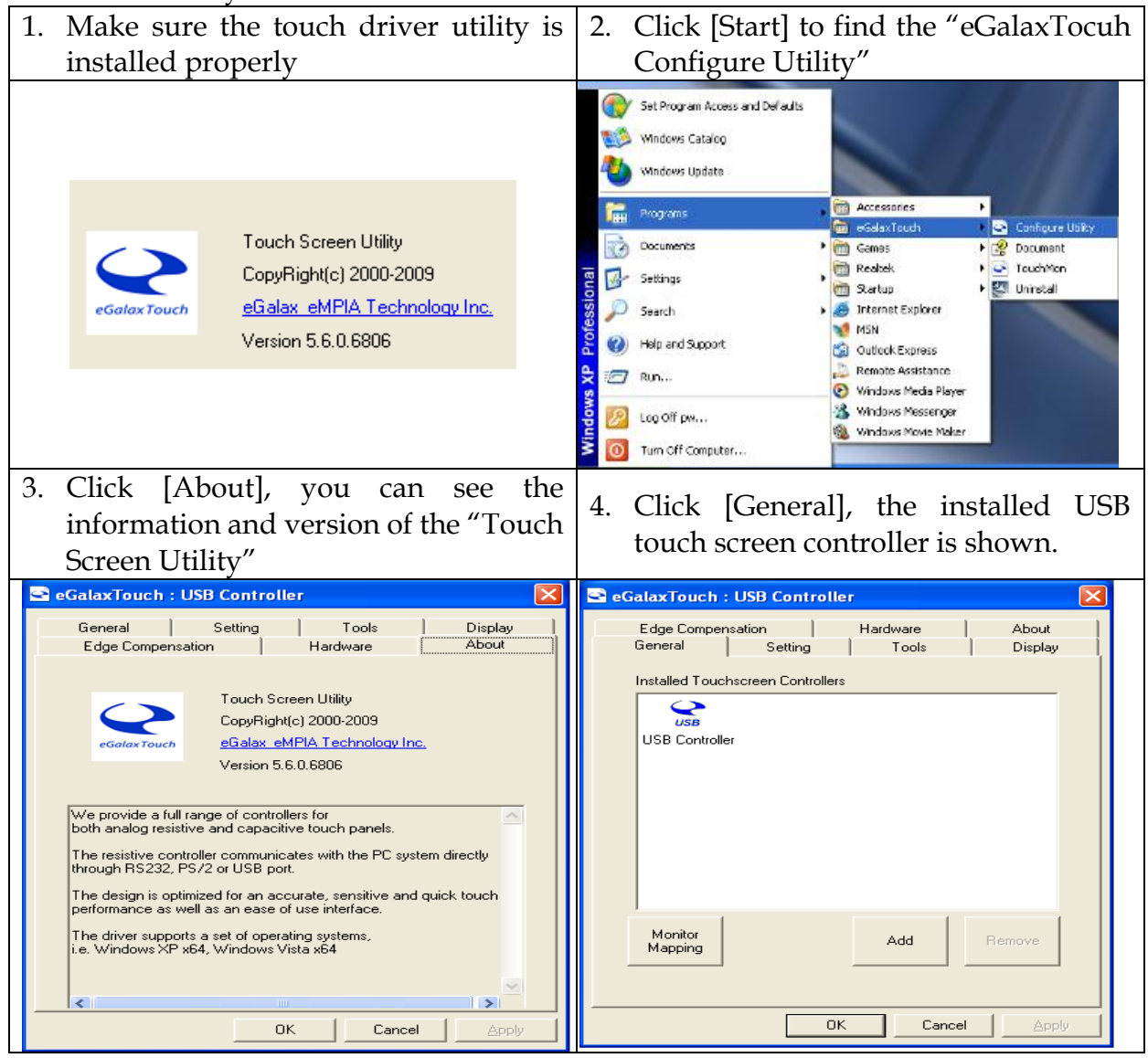

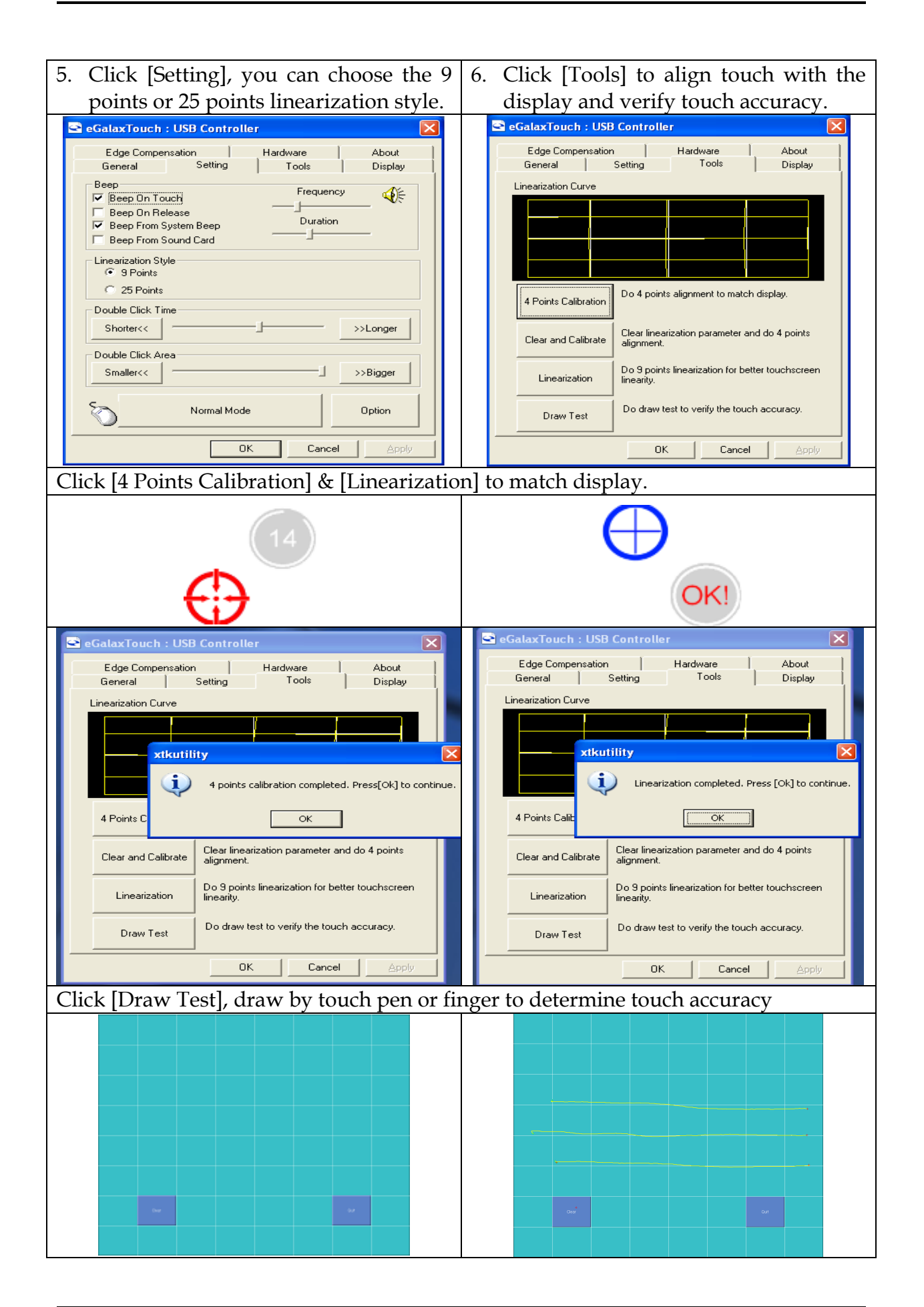

| 7. | Click [Display], you can select the Operation Mode.                                                                                                    | 8.  | Click [Hardware], controller model and firmware version are shown.                                                                                                    |
|----|----------------------------------------------------------------------------------------------------|-----|----------------------------------------------------------------------------------------------------|
|    | eGalaxTouch : USB Controller                                                                                                    |     | General       Setting       Tools       Display         Edge Compensation       Hardware       About         Controller Model       SAT5000UR         Firmware Version       1.08D1         Hardware Setting         OK       Cancel |
| 9. | Click [Hardware Setting], you can<br>adjust sensitivity and delay time of the<br>touch screen                                                                                                    | 10. | Click [Edge Compensation] to adjust the edge parameters.                                                                                                    |
|    | Saturn - Hardware Configuration         Saturn         Saturn         Saturn         Saturn - Hardware Configuration         Improper Setting May Cause         Improper Setting May Cause         Sensitivity         128         Low         Shotter         800 us         Shotter         Reset all of the control parameters to factory default setting.         OK |     | General       Setting       Tools       Display         Edge Compensation       Hardware       About         Edge Parameters       Top       100 %       >>Bigger         Smaller<                                                   |

# Chapter 4 BIOS Setup Information

The following section describes the BIOS setup program. The BIOS setup program can be used to view and change the BIOS settings. Only experienced users should change the default BIOS settings.

# 4.1 BIOS Setup

Power on the computer and the system will start POST (Power On Self Test) process. When the message below appears on the screen, press <ESC> or <DELETE> key will enter BIOS setup screen.

#### Press <ESC> or <Del> to enter SETUP

If the message disappears before responding and still wish to enter Setup, please restart the system by turning it OFF and On or pressing the RESET button. It can be also restarted by pressing <Ctrl>, <Alt>, and <Delete> keys on keyboard simultaneously.

#### Press <F1> to Run General Help or Resume

The BIOS setup program provides a General Help screen. The menu can be easily called up from any menu by pressing <F1>. The Help screen lists all the possible keys to use and the selections for the highlighted item. Press <Esc> to exit the Help screen.

| General Help        |                              |  |  |
|---------------------|------------------------------|--|--|
| <b>†∔+</b><br>Enter | : Move<br>: Select           |  |  |
| +/-                 | : Value                      |  |  |
| ESC                 | : Exit                       |  |  |
| F1                  | : General Help               |  |  |
| F2                  | : Previous Values            |  |  |
| F3                  | : Optimized Defaults         |  |  |
| F4                  | : Save & Exit Setup          |  |  |
| <k></k>             | : Scroll help area upwards   |  |  |
| <m></m>             | : Scroll help area downwards |  |  |
|                     |                              |  |  |
| Ok                  |                              |  |  |

# 4.2 Main

#### Use this menu for basic system configurations, such as time, date etc.

| Main Configuration Security Boot Sa                                              | ave & Exit                                                   |
|----------------------------------------------------------------------------------|--------------------------------------------------------------|
| UEFI Type 64                                                                     | BIT                                                          |
| Project Name PAE<br>BIOS Version & Build Date R1.<br>EC Version & Build Date R04 | 3-1001<br>.00.E0 (08/31/2016 12:31:25)<br>4.E00 (08/22/2016) |
| Processor information<br>Brand String Int                                        | tel(R) Atom(TM) CPU E3845 @ 1.91GHz                          |
| Memory Information<br>Total Memory 409                                           | 96 MB (DDR3L)                                                |
| TXE Information<br>TXE FW Version 01.                                            | .01.04.1148                                                  |
| System Date [We<br>System Time [02                                               | ed 01/04/2012]<br>2:57:21]                                   |
| Access Level Adm                                                                 | ministrator                                                  |
|                                                                                  |                                                              |
|                                                                                  |                                                              |
|                                                                                  |                                                              |
|                                                                                  |                                                              |
|                                                                                  |                                                              |
|                                                                                  |                                                              |
|                                                                                  |                                                              |
| Version 2.1                                                                      | 17.1249. Copyright (C) 2016 American Megatrends, Inc.        |

| Feature     | Description                                                                                                    | Options |
|-------------|----------------------------------------------------------------------------------------------------|---------|
| System Date | The date format is <day>, <month> <date> <year>.<br/>Use [+] or [-] to configure system Date.</year></date></month></day> |         |
| System Time | The time format is <hour> <minute> <second>. Use<br/>[+] or [-] to configure system Time.</second></minute></hour>        |         |

# 4.3 Configuration

Use this menu to set up the items of special enhanced features.

| Main Configuration Security Boot Save & Exit                                                                                                    | an de l'Anderski (1992), annan (1999), annan anna 1995. Banna anna 1997, fair an 1997, anna 1997. Banna a' fair                                                                                       |
|----------------------------------------------------------------------------------------------------|----------------------------------------------------------------------------------------------------|
| <ul> <li>CPU Configuration</li> <li>Chipset Configuration</li> <li>LAN Configuration</li> <li>Graphics Configuration</li> <li>PCL/PCIE Configuration</li> <li>SATA Configuration</li> <li>USB Configuration</li> <li>Power Control Configuration</li> <li>TPM Configuration</li> <li>Super IO Configuration</li> <li>H/W Monitor</li> <li>Serial Port Console Redirection</li> </ul> | CPU Configuration Parameters                                                                                                    |
|                                                                                                    | ++: Select Screen<br>11: Select Item<br>Enter: Select<br>+/-: Change Opt.<br>F1: General Help<br>F2: Previous Values<br>F3: Optimized Defaults<br>F4: Save & Exit<br>F12: Capture Screen<br>ESC: Exit |

# **<u>CPU configuration</u>**

CPU Configure the specific active core(s) and advanced processor management technologies.

| Aptio<br>Configuration                                                                                                    | Setup Utility – Copyright (C) 2016 American Meg                                                                                                    | atrends, Inc.                                                                                                    |
|----------------------------------------------------------------------------------------------------|----------------------------------------------------------------------------------------------------|----------------------------------------------------------------------------------------------------|
| CPU Configuration<br>CPU Signature<br>Microcode Patch<br>Max CPU Speed<br>Min CPU Speed<br>Processor Cores<br>Intel HT Technology<br>Intel VT-x Technology<br>64-bit<br>L1 Data Cache<br>L1 Code Cache<br>L2 Cache<br>Intel Virtualization Technology<br>CPU C6 report | 30679<br>903<br>1910 MHz<br>500 MHz<br>4<br>Not Supported<br>Supported<br>Supported<br>24 kB x 4<br>32 kB x 4<br>1024 kB x 2<br>[Enabled]<br>[Disabled] | When enabled, a VMM can utilize the<br>additional hardware capabilities<br>provided by Vanderpool Technology                                                                              |
|                                                                                                    |                                                                                                    | <pre>++: Select Screen fl: Select Item Enter: Select +/-: Change Opt. F1: General Help F2: Previous Values F3: Optimized Defaults F4: Save &amp; Exit F12: Capture Screen ESC: Exit</pre> |

| Feature              | Description                                                                                             | Options            |
|----------------------|----------------------------------------------------------------------------------------------------|--------------------|
| Intel Virtualization | When enabled, a VMM can utilize the additional hardware capabilities provided by Vander-poof Technology | ★Enabled, Disabled |
| CPU C6 report        | Enable/Disable CPU C6(ACPI C3) report to OS                                                             | ★Disabled, Enabled |

# <u>Chipset Configuration</u> Configuration Chipset feature.

| Configuration                                                 | Aptio Setup Utility – Copyright (C) 2016 American Megatrends, Inc. |                                                                                                    |
|---------------------------------------------------------------|--------------------------------------------------------------------|----------------------------------------------------------------------------------------------------|
| Chipset Configuration                                         |                                                                    | Enable or Disable the High Precision<br>Event Timer.                                                                                                    |
| High Precision Timer<br>Audio Controller<br>Azalia HDMI Codec | [Enabled]<br>[Enabled]<br>[Enabled]                                |                                                                                                    |
| Memory Information                                            |                                                                    |                                                                                                    |
| Total Memory<br>Memory SlotO                                  | 4096 MB (DDR3L)<br>4096 MB (DDR3L)                                 |                                                                                                    |
|                                                               |                                                                    | <pre>++: Select Screen 11: Select Item Enter: Select +/-: Change Opt. F1: General Help F2: Previous Values F3: Optimized Defaults F4: Save &amp; Exit F12: Capture Screen ESC: Exit</pre> |

| Feature              | Description                                                                                                    | Options             |
|----------------------|----------------------------------------------------------------------------------------------------|---------------------|
| High Precision Timer | Enable or Disable the High Precision Event Timer                                                                                                   | ★Enabled, Disabled  |
| Audio Controller     | Control Detection of the Azalia device.<br>Disabled = Azalia will be unconditionally disabled.<br>Enabled= Azalia will be unconditionally enabled. | Disabled, ★Enabled  |
| Azalia HDMI Codec    | Enable/Disable internal HDMI codec for Azalia                                                                                                    | Disabled, ★ Enabled |

# LAN Configuration Configuration on board LAN device

| Configuration                                                                                                    |                                                                                                    | an ends, there                                                                                                    |
|----------------------------------------------------------------------------------------------------|----------------------------------------------------------------------------------------------------|----------------------------------------------------------------------------------------------------|
| LAN Configuration                                                                                                    |                                                                                                    | Enable or Disable Lan Contorlier 1 (PCI<br>Express Port 2).                                                                                                    |
| Intel Ethernet Controller WGI210AT<br>Lan Contorlier 1<br>LAN MAC Address<br>Launch Legacy PXE Rom<br>Intel Ethernet Controller WGI210AT<br>Lan Contorlier 2<br>LAN MAC Address<br>Launch Legacy PXE Rom<br>Wake On Lan Controller | [Enabled]<br>00-90-FB-4E-71-96<br>[Disable]<br>[Enabled]<br>00-90-FB-4E-72-06<br>[Disable]<br>[Enabled] |                                                                                                    |
|                                                                                                    |                                                                                                    | ++: Select Screen<br>11: Select Item<br>Enter: Select<br>+/-: Change Opt.<br>F1: General Help<br>F2: Previous Values<br>F3: Optimized Defaults<br>F4: Save & Exit<br>F12: Capture Screen<br>ESC: Exit |

| Feature                  | Description                                                                         | Options            |
|--------------------------|-------------------------------------------------------------------------------------|--------------------|
| Lan Controller 1         | Enable or Disable Lan controller 1(PCI Express Port 2).                             | ★Enabled, Disabled |
| Launch Legacy P)<br>Rom  | E Launch Legacy PXE Rom.<br>[Disable] Not launch Rom, [Enable] Force Launch<br>Rom. | ★Disable, Enable   |
| Lan Controller 2         | Enable or Disable Lan controller 2(PCI Express Port 3).                             | ★Enabled, Disabled |
| Launch Legacy P)<br>Rom  | E Launch Legacy PXE Rom.<br>[Disable] Not launch Rom, [Enable] Force Launch<br>Rom. | ★Disable, Enable   |
| Wake On La<br>controller | n Enable/Disable Intel Lan 0 and Intel Lan 1<br>WGI210AT wakeup function.           | ★Enabled, Disabled |

# Graphic Configuration Configure Graphics Setting.

| Aptio S<br>Configuration                                                                       | etup Utility – Copyright (C) 2016 American Mega | trends, Inc.                                                                                                    |
|------------------------------------------------------------------------------------------------|-------------------------------------------------|----------------------------------------------------------------------------------------------------|
| Graphics Configuration                                                                         |                                                 | Enable : Enable Integrated Graphics<br>Device (IGD) when selected as the                                                                                                    |
| Intel IGD Configuration<br>Integrated Graphics Device<br>Primary Display<br>DVMT Pre-Allocated | [Enabled]<br>[Auto]<br>[64M]                    | rrimary video Hoaptor. Disable: Hiways<br>disbale IGD                                                                                                    |
| Touch Pad                                                                                      | [Enabled]                                       |                                                                                                    |
| LIGHT SENSOR                                                                                   | [Enabled]                                       |                                                                                                    |
| LVDS Controller                                                                                | [Enabled]                                       |                                                                                                    |
| IGD Output Display control – GOP<br>IGD Flat Panel                                             | (Auto)                                          |                                                                                                    |
| IGD Output Display control – CSM<br>Primary IGFX Boot Display<br>Secondary IGFX Boot Display   | [VGA]<br>[VGA]                                  | <pre>++: Select Screen 11: Select Item Enter: Select +/-: Change Opt. F1: General Help F2: Previous Values F3: Optimized Defaults F4: Save &amp; Exit F12: Capture Screen ESC: Exit</pre> |

| Feature                                                                               | Description                                                                                                    | Options                                                                                                    |  |
|---------------------------------------------------------------------------------------|----------------------------------------------------------------------------------------------------|----------------------------------------------------------------------------------------------------|--|
| Integrated Graphics<br>Device                                                         | Enable: Enable Integrated Graphics Device (IGD)<br>when selected as the Primary Video Adapter. Disable:<br>Always disable IGD                                                                          | ★Enabled, Disabled                                                                                                    |  |
| Primary Display                                                                       | Select which of IGD/PCI Graphics device should be Primary Display.                                                                                                    | ★Auto, IGD, PCIe, SG                                                                                                    |  |
| DVMT Pre-Allocated                                                                    | Select DVMT 5.0 Pre-Allocated(Fixed) Graphics<br>Memory size used by the Internal Graphics Device.                                                                                                    | <ul> <li>★ 64M, 96M, 128M,</li> <li>160M, 192M, 224M,</li> <li>256M, 288M, 320M,</li> <li>352M, 384M, 416M,</li> <li>448M, 480M, 512M</li> </ul> |  |
| Touch Pad                                                                             | Touch Pad Enable/Disable                                                                                                    | Disabled, ★ Enabled                                                                                                    |  |
| LIGHT SENSOR                                                                          | Light Sensor support Enabled/Disabled                                                                                                    | ★Enabled, Disabled                                                                                                    |  |
| LVDS Controller                                                                       | Enable/Disable LVDS.                                                                                                    | ★Enabled, Disabled                                                                                                    |  |
| Primary IGFX Boot<br>Display                                                          | Select the Video Device which will be active during<br>POST. This has no effect if external graphics present.<br>Secondary boot display selection will appear based<br>on your selection. ★VBIOS Defau |                                                                                                    |  |
| Secondary IGFX<br>Boot Display<br>(primary IGFX Boot<br>Display: VGA<br>, HDMI, LVDS) | Select Secondary Display Device                                                                                                    | ★Disabled, VGA, HDMI.<br>LVDS                                                                                                    |  |

PCI/PCIE Configuration PCI , PCI –X and PCI Express Setting.

| Configuration               | Aptio Setup Utility – Copyright (C) 2016 American Mega | trends, Inc.                                                                                                    |
|-----------------------------|--------------------------------------------------------|----------------------------------------------------------------------------------------------------|
| PCI/PCIE Configuration      |                                                        | PCI Express Configuration settings                                                                                                    |
| ▶ PCI Express Configuration |                                                        |                                                                                                    |
|                             |                                                        | <pre>++: Select Screen 14: Select Item Enter: Select +/-: Change Opt. F1: General Help F2: Previous Values F3: Optimized Defaults F4: Save &amp; Exit F12: Capture Screen ESC: Exit</pre> |

#### **PCIE Express Configuration**

| PCI | Ex | press | Con | figura | tion  | Setti    | ng | g.  |
|-----|----|-------|-----|--------|-------|----------|----|-----|
|     |    |       |     | Antio  | Setun | lltilitu |    | Cop |

| Configuration                                                                              | Aptio Setup Utility – Copyright (C            | ) 2016 American Megatrends, Inc.                                                                                                    |
|--------------------------------------------------------------------------------------------|-----------------------------------------------|----------------------------------------------------------------------------------------------------|
| PCI Express Configuration<br>PCI Express Port 0<br>Speed<br>Hot Plug<br>PCI Express Port 1 | [Enabled]<br>[Auto]<br>[Enabled]<br>[Enabled] | Enable or Disable the PCI Express Port<br>O in the Chipset.                                                                                                    |
| Speed<br>Hot Plug                                                                          | [Auto]<br>[Enabled]                           |                                                                                                    |
| PCI Express Port 2                                                                         | [Enabled]                                     |                                                                                                    |
| POI Express Port 3                                                                         | [Enabled]                                     | ++: Select Screen<br>14: Select Item<br>Enter: Select<br>+/-: Change Ott.<br>F1: General Help<br>F2: Previous Values<br>F3: Optimized Defaults<br>F4: Save & Exit<br>F12: Capture Screen<br>ESC: Exit |

| Feature            | Description                                             | Options             |
|--------------------|---------------------------------------------------------|---------------------|
| PCI Express Port 0 | Enable or Disable the PCI Express Port 0 in the Chipset | ★Enabled, Disabled  |
| Speed              | Configure PCIe Port Speed                               | ★Auto, Gen 2, Gen 1 |
| Hot Plug           | Enable or disable PCI Express Hot Plug                  | Disabled, ★ Enabled |
| PCI Express Port 1 | Enable or Disable the PCI Express Port 1 in the Chipset | ★Enabled, Disabled  |
| Speed              | Configure PCIe Port Speed                               | ★Auto, Gen 2, Gen 1 |
| Hot Plug           | Enable or disable PCI Express Hot Plug                  | Disabled, ★ Enabled |
| PCI Express Port 2 | Enable or Disable the PCI Express Port 2 in the Chipset | ★Enabled, Disabled  |
| PCI Express Port 3 | Enable or Disable the PCI Express Port 3 in the Chipset | ★Enabled, Disabled  |

#### **<u>SATA Configuration</u>** SATA device Options setting.

| Configuration                                          | Aptio Setup Utility – Copyright (C) 2 | 2016 American Megatrends, Inc.                                                                                                    |
|--------------------------------------------------------|---------------------------------------|----------------------------------------------------------------------------------------------------|
| SATA Configuration                                     |                                       | Enable / Disable Serial ATA                                                                                                    |
|                                                        |                                       |                                                                                                    |
| SATA Speed Support<br>SATA Mode                        | [Gen2]<br>[AHCI Mode]                 |                                                                                                    |
| Serial-ATA Port O<br>SATA PortO HotPlug<br>Not Present | [Enabled]<br>[Disabled]               |                                                                                                    |
| Serial-ATA Port 1<br>SATA Porti HotPlug<br>Not Present | [Enabled]<br>[Disabled]               |                                                                                                    |
|                                                        |                                       | <pre>++: Select Screen 11: Select Item Enter: Select +/-: Change Opt. F1: General Help F2: Previous Values F3: Optimized Defaults F4: Save &amp; Exit F12: Capture Screen ESC: Exit</pre> |

| Feature            | Description                       | Options               |
|--------------------|-----------------------------------|-----------------------|
| Serial-ATA(SATA)   | Enable/Disable Serial ATA         | ★Enabled, Disabled    |
| SATA Speed Support | SATA Speed Support Gen 1 or Gen 2 | Gen1, ★ Gen2          |
| SATA Mode          | Select IDE/ AHCI                  | IDE Mode, ★ AHCI Mode |
| Serial-ATA Port 0  | Enable/Disable Seral ATA Port 0   | ★Enabled, Disabled    |
| SATA Port0 HotPlug | Enable/Disable SATA Port0 HotPlug | Enabled, 🛧 Disabled   |
| Serial-ATA Port1   | Enable/Disable Seral ATA Port 1   | ★Enabled, Disabled    |
| SATA Port1 HotPlug | Enable/Disable SATA Port1 HotPlug | Enabled, ★ Disabled   |

# **USB Configuration** USB Configuration Parameters.

| Aptio S<br>Configuration                                                                                                    | etup Utility – Copyright (C) 20:                                                 | 16 American Megatrends, Inc.                                                                                                    |
|----------------------------------------------------------------------------------------------------|----------------------------------------------------------------------------------|----------------------------------------------------------------------------------------------------|
| USB Configuration<br>USB Devices:<br>1 Drive, 1 Keyboard, 1 Mouse,<br>Legacy USB Support<br>XHCI Legacy Support<br>XHCI Hand-off<br>EHCI Hand-off<br>USB Mass Storage Driver Support<br>> USB Configuration | 1 Point, 1 Hub<br>[Enabled]<br>[Enabled]<br>[Enabled]<br>[Disabled]<br>[Enabled] | Enables Legacy USB support. AUTO option<br>disables legacy support if no USB<br>devices are connected. DISABLE option<br>will keep USB devices available only<br>for EFI applications.                |
| Mass Storage Devices:<br>Sony Storage Media PMAP                                                                                                    | [Auto]                                                                           | ++: Select Screen<br>14: Select Item<br>Enter: Select<br>+/-: Change Opt.<br>F1: General Help<br>F2: Previous Values<br>F3: Optimized Defaults<br>F4: Save & Exit<br>F12: Capture Screen<br>ESC: Exit |

| Feature                            | Description                                                                                                    | Options                  |
|------------------------------------|----------------------------------------------------------------------------------------------------|--------------------------|
| Legacy USB Support                 | Enable Legacy USB support. Auto option disables<br>legacy support id no USB devices are connected.<br>DISABLE option will keep USB devices available only<br>for EFI applications. | ★Enabled, Disabled, Auto |
| XHCI Legacy Support                | Enable/Disable XHCI Controller Legacy support.                                                                                                    | ★Enabled, Disabled       |
| XHCI Hand-off                      | This is a workaround for OSes without XHCI hand-off<br>support. The XHCI ownership change should be<br>claimed by XHCI driver                                                      | ★Enabled, Disabled       |
| EHCI Hand -off                     | This is a workaround for OSes without EHCI hand-off<br>support. The EHCI ownership change should be<br>claimed by EHCI driver                                                      | ★ Disabled, Enabled      |
| USB Mass Storage<br>Driver Support | Enable/Disable USB Mass Storage Driver Support.                                                                                                    | Disabled, ★Enabled       |

#### <u>USB Configuration</u> USB Configuration settings. (USB2.0/USB3.0)

| Configuration                                         | Aptio Setup Utility — Copyright (C) 20 | 016 American Megatrends, Inc.                                                                                                    |
|-------------------------------------------------------|----------------------------------------|----------------------------------------------------------------------------------------------------|
| USB Configuration                                     |                                        | Mode of operation of xHCI controller                                                                                                    |
| XHCI Mode                                             |                                        |                                                                                                    |
| USB 2.0(EHCI) Support<br>USB 3.0 Port<br>USB 2.0 Port | (Disabled)<br>(Enabled)<br>(Enabled)   |                                                                                                    |
|                                                       |                                        | ++: Select Screen<br>T4: Select Item<br>Enter: Select<br>+/-: Change Opt.<br>F1: General Help<br>F2: Previous Values<br>F3: Optimized Defaults<br>F4: Save & Exit<br>F12: Capture Screen<br>ESC: Exit |

| Feature                                              | Description                                                                          | Options             |
|------------------------------------------------------|--------------------------------------------------------------------------------------|---------------------|
| XHCI Mode                                            | Mode of operation of xHCI controller                                                 | ★Enabled, Disabled  |
| USB 2.0(EHCI)<br>Support<br>(XHCI Mode:<br>Disabled) | Control the USB EHCI(USB 2.0) functions. One EHCI controller must always be enabled. | Enabled, ★ Disabled |
| USB 3.0 Port                                         | Enabled /Disable USB3.0 Port                                                         | ★Enabled, Disabled  |
| USB 2.0 Port                                         | Enabled /Disable USB2.0 Port                                                         | ★Enabled, Disabled  |

**Power Control Configuration** System Power Control Configuration Parameters.

| Ap<br>Configuration         | tio Setup Utility – Copyright (C) 2016 An | merican Megatrends, Inc.                                                                                                    |
|-----------------------------|-------------------------------------------|----------------------------------------------------------------------------------------------------|
| Power Control Configuration |                                           | Enables or Disables System ability to<br>Hibernate (OS/S4 Sleep State). This                                                                                                    |
| Enable Hibernation          | [Enabled]                                 | option may be not effective with some                                                                                                    |
| ACPI Sleep State            | [S3 (Suspend to RAM)]                     | OS.                                                                                                    |
| Restore AC Power Loss       | [Last State]                              |                                                                                                    |
| RTC Wakeup                  | [Enabled]                                 |                                                                                                    |
| Wake up day                 | 0                                         |                                                                                                    |
| Wake up hour                | 0                                         |                                                                                                    |
| Wake up minute              | 0                                         |                                                                                                    |
| Wake up second              | 0                                         |                                                                                                    |
| Wake On Ring Controller     | [Disabled]                                |                                                                                                    |
|                             |                                           | <pre>++: Select Screen 11: Select Item Enter: Select +/-: Change Opt, F1: General Help F2: Previous Values F3: Optimized Defaults F4: Save &amp; Exit F12: Capture Screen ESC: Exit</pre> |

| Feature                    | Description                                                                                                    | Options                                  |
|----------------------------|----------------------------------------------------------------------------------------------------|------------------------------------------|
| Enable Hibernation         | Enables or Disables System ability to Hibernate (OS/S4 Sleep State). This option may be not effective with some OS.                               | Disabled, ★ Enabled                      |
| ACPI Sleep State           | Select the highest ACPI sleep state the system will<br>enter when the SUSPEND button is pressed.                                                  | Suspend Disabled,<br>★S3(Suspend to RAM) |
| Restore AC Power<br>Loss   | Select AC power state when power is re-applied after a power failure.                                                                             | Power Off, Power On,<br>★Last State      |
| RTC Wakeup                 | Enable or disable System wake on alarm event.<br>[Enabled]: System will wake on the hr::min::sec<br>specified.<br>[Disabled]: Turn off RTC Wakeup | Disabled, ★Enabled                       |
| Wake up day                | Select 0 for daily system wake up 1-31 for which day of the month that you would like the system to wake up                                       |                                          |
| Wake up hour               | Select 0-23 For example: enter 3 for 3am and 15 for 3pm                                                                                           |                                          |
| Wake up minute             | Select 0-59 For example: enter 10 for 10 minutes                                                                                                  |                                          |
| Wake up second             | Select 0-59 For example: enter 10 for 10 seconds                                                                                                  |                                          |
| Wake On Ring<br>Controller | Enable/Disable GPIO Wake On Ring function.                                                                                                    | Enabled, ★ Disabled                      |

# TPM Configuration Trusted Computing Settings

| Configuration                                          | Aptio Setup Utility – Copyright (C) 2 | 2016 American Megatrends, Inc.                                                                                                    |
|--------------------------------------------------------|---------------------------------------|----------------------------------------------------------------------------------------------------|
| TPM Configuration                                      |                                       | Enables or Disables BIOS support for security device. 0.5. will not show                                                                                                    |
| Security Device Support                                |                                       | Security Device. TCG EFI protocol and INT1A interface will not be available.                                                                                                    |
| Current Status Information<br>NO Security Device Found |                                       |                                                                                                    |
|                                                        |                                       | ++: Select Screen<br>14: Select Item<br>Enter: Select<br>+/-: Change Opt.<br>F1: General Help<br>F2: Previous Values<br>F3: Optimized Defaults<br>F4: Save & Exit<br>F12: Capture Screen<br>ESC: Exit |

| Feature                 | Description                                                                                                    | Options           |
|-------------------------|----------------------------------------------------------------------------------------------------|-------------------|
| Security Dev<br>Support | CE Enables or disables BIOS support for security device.<br>OS will not show security Device. TCG EFI protocol<br>and INT1A interface will not be available. | Disable, ★ Enable |

# Super IO Configuration System Super IO Chip Parameters.

| Configuration                                                                                                    | Aptio Setup Utility – Copyright (( | 2) 2016 American Megatrends, Inc.                                                                                                    |
|----------------------------------------------------------------------------------------------------|------------------------------------|----------------------------------------------------------------------------------------------------|
| Super IO Configuration                                                                                                    |                                    | Enable/Disable Watch Dog Timer                                                                                                    |
| Watch Dog Timer<br>Timer Unit<br>Timer value                                                                                                    | [Enabled]<br>[Second]<br>20        |                                                                                                    |
| <ul> <li>Serial Port 1 Configuration</li> <li>Serial Port 2 Configuration</li> <li>Serial Port 3 Configuration</li> <li>Serial Port 4 Configuration</li> </ul> |                                    |                                                                                                    |
| Expansion Board<br>> Serial Port 5 Configuration<br>> Serial Port 6 Configuration<br>> Serial Port 7 Configuration<br>> Serial Port 8 Configuration            | [SB-100]                           |                                                                                                    |
|                                                                                                    |                                    | ++: Select Screen<br>14: Select Item<br>Enter: Select<br>+/-: Change Opt.<br>F1: General Help<br>F2: Previous Values<br>F3: Optimized Defaults<br>F4: Save & Exit<br>F12: Capture Screen<br>ESC: Exit |
|                                                                                                    |                                    |                                                                                                    |

| Description                         | Options                                                                                                    |
|-------------------------------------|----------------------------------------------------------------------------------------------------|
| Enable/Disable Watch Dog Timer      | ★Disabled, Enabled                                                                                                    |
| Select Timer Count unit of WDT      | ★Second, Minute                                                                                                    |
| Set WDT Timer value seconds/minutes |                                                                                                    |
| Switch the SB-100, SB-200, SB-300   | None, SB-100, SB-200,<br>SB-300                                                                                                    |
|                                     | DescriptionEnable/Disable Watch Dog TimerSelect Timer Count unit of WDTSet WDT Timer value seconds/minutesSwitch the SB-100, SB-200, SB-300 |

# Serial Port 1 Configuration

# Set Parameters of serial Port 1 (COMA)

| Ap<br>Main                                                              | tio Setup Utility – Copyright (C) 2016 A              | American Megatrends, Inc.                                                                                                    |
|-------------------------------------------------------------------------|-------------------------------------------------------|----------------------------------------------------------------------------------------------------|
| Serial Port 1 Configuration                                             |                                                       | Enable or Disable Serial Port (COM)                                                                                                    |
| Serial Port<br>UART Mode<br>Device Settings<br>RS-485 Auto Flow Control | [Enabled]<br>[RS232]<br>IO=3F8h; IRQ=4;<br>[Disabled] |                                                                                                    |
| Terminal Resistor Control                                               | [Disabled]                                            |                                                                                                    |
| Change Settings                                                         | [IO=3F8h; IRQ=4;]                                     |                                                                                                    |
|                                                                         |                                                       | <pre>++: Select Screen 11: Select Item Enter: Select +/-: Change Opt. F1: General Help F2: Previous Values F3: Optimized Defaults F4: Save &amp; Exit F12: Capture Screen ESC: Exit</pre> |

| Feature                      | Description                                     | Options                                                                                                    |
|------------------------------|-------------------------------------------------|----------------------------------------------------------------------------------------------------|
| Serial Port                  | Enable or Disable Serial Port (COM)             | Diabled, ★ Enanbled                                                                                                    |
| UART Mode                    | Set Current UART MODE RS232, RS485, RS485/RS422 | ★RS232, RS485, RS422                                                                                                    |
| RS-485 Auto Flow<br>Control  | Enable/Disable RS-485 Auto Flow Function.       | ★ Disbled, Enabled                                                                                                    |
| Terminal Resistor<br>Control | Terminal Resistor Control                       | ★ Disabled, Enabled                                                                                                    |
| Change Settings              | Select an optional settings for Super IO Device | Auto,<br>★IO=3F8h; IRQ=4,<br>IO=240h;IRQ=3,4,5,6,7,10<br>,11,12,<br>IO=248h;IRQ=3,4,5,6,7,10<br>,11,12,<br>IO=250h;IRQ=3,4,5,6,7,10<br>,11,12,<br>IO=258h;IRQ=3,4,5,6,7,10<br>,11,12, |

# Serial Port 2 Configuration

# Set Parameters of serial Port 2 (COMB)

| Aptio<br>Main                  | Setup Utility – Copyright (C) 2016 American Meg | atrends, Inc.                                                    |
|--------------------------------|-------------------------------------------------|------------------------------------------------------------------|
| Serial Port 2 Configuration    |                                                 | Enable or Disable Serial Port (COM)                              |
| Serial Port<br>Device Settings | [Enabled]<br>IO=2F8h; IRQ=3;                    |                                                                  |
| Change Settings                | [IO=2F8h; IRQ=3;]                               |                                                                  |
|                                |                                                 |                                                                  |
|                                |                                                 |                                                                  |
|                                |                                                 |                                                                  |
|                                |                                                 |                                                                  |
|                                |                                                 | ++: Select Screen<br>14: Select Item<br>Enter: Select            |
|                                |                                                 | +/-: Change Opt.<br>F1: General Help                             |
|                                |                                                 | F2: Previous values<br>F3: Optimized Defaults<br>F4: Save & Exit |
|                                |                                                 | F12: Capture Screen<br>ESC: Exit                                 |
|                                |                                                 |                                                                  |
|                                |                                                 |                                                                  |
|                                |                                                 |                                                                  |

| Feature         | Description                                     | Options                                                                                                    |
|-----------------|-------------------------------------------------|----------------------------------------------------------------------------------------------------|
| Serial Port     | Enable or Disable Serial Port (COM)             | Disabled, ★ Enabled                                                                                                    |
| Change Settings | Select an optional settings for Super IO Device | Auto,<br>★IO=2F8h; IRQ=3,<br>IO=240h;IRQ=3,4,5,6,7,10<br>,11,12,<br>IO=248h;IRQ=3,4,5,6,7,10<br>,11,12,<br>IO=250h;IRQ=3,4,5,6,7,10<br>,11,12,<br>IO=258h;IRQ=3,4,5,6,7,10<br>,11,12, |

# Serial Port 3 Configuration

# Set Parameters of serial Port 3 (COMC)

| Aptio:<br>Main                 | Setup Utility – Copyright (C) 2016 American Mega | atrends, Inc.                                                     |
|--------------------------------|--------------------------------------------------|-------------------------------------------------------------------|
| Serial Port 3 Configuration    |                                                  | Enable or Disable Serial Port (COM)                               |
| Serial Port<br>Device Settings | [Enabled]<br>IO=3E8h; IRQ=10;                    |                                                                   |
| Change Settings                | [IO=3E8h; IRQ=10;]                               |                                                                   |
|                                |                                                  |                                                                   |
|                                |                                                  |                                                                   |
|                                |                                                  |                                                                   |
|                                |                                                  |                                                                   |
|                                |                                                  | ++: Select Screen                                                 |
|                                |                                                  | Enter: Select<br>+/-: Change Opt.                                 |
|                                |                                                  | F1: General Help<br>F2: Previous Values<br>F3: Optimized Defaults |
|                                |                                                  | F4: Save & Exit<br>F12: Capture Screen                            |
|                                |                                                  | ESC: Exit                                                         |
|                                |                                                  |                                                                   |
|                                |                                                  |                                                                   |
|                                |                                                  |                                                                   |

| Feature         | Description                                     | Options                                                                                                    |
|-----------------|-------------------------------------------------|----------------------------------------------------------------------------------------------------|
| Serial Port     | Enable or Disable Serial Port (COM)             | Disabled, ★ Enabled                                                                                                    |
| Change Settings | Select an optional settings for Super IO Device | Auto,<br>★IO=3E8h; IRQ=3,<br>IO=240h;IRQ=3,4,5,6,7,10<br>,11,12,<br>IO=248h;IRQ=3,4,5,6,7,10<br>,11,12,<br>IO=250h;IRQ=3,4,5,6,7,10<br>,11,12,<br>IO=258h;IRQ=3,4,5,6,7,10<br>,11,12, |

# Serial Port 4 Configuration

# Set Parameters of serial Port 4 (COMD)

| Apti<br>Main                                                            | o Setup Utility – Copyright (C) 2016 American Ma       | egatrends, Inc.                                                                                                    |
|-------------------------------------------------------------------------|--------------------------------------------------------|----------------------------------------------------------------------------------------------------|
| Serial Port 4 Configuration                                             |                                                        | Enable or Disable Serial Port (COM)                                                                                                    |
| Serial Port<br>UART Mode<br>Device Settings<br>RS-485 Auto Flow Control | [Enabled]<br>[R8232]<br>IO=2E8h; IRQ=10;<br>[Disabled] |                                                                                                    |
| Terminal Resistor Control                                               | [Disabled]                                             |                                                                                                    |
| Change Settings                                                         | [I0=2E8h; IRQ=10;]                                     | ++: Select Screen<br>1: Select Item<br>Enter: Select<br>+/-: Change Opt.<br>F1: General Help<br>F2: Previous Values<br>F3: Optimized Defaults<br>F4: Save & Exit<br>F12: Capture Screen<br>ESC: Exit |
|                                                                         |                                                        |                                                                                                    |

| Feature                      | Description                                     | Options                                                                                                    |
|------------------------------|-------------------------------------------------|----------------------------------------------------------------------------------------------------|
| Serial Port                  | Enable or Disable Serial Port (COM)             | Diabled, ★ Enanbled                                                                                                    |
| UART Mode                    | Set Current UART MODE RS232, RS485, RS485/RS422 | ★RS232, RS485, RS422                                                                                                    |
| RS-485 Auto Flow<br>Control  | Enable/Disable RS-485 Auto Flow Function.       | ★ Disbled, Enabled                                                                                                    |
| Terminal Resistor<br>Control | Terminal Resistor Control                       | ★ Disabled, Enabled                                                                                                    |
| Change Settings              | Select an optional settings for Super IO Device | Auto,<br>★IO=2E8h; IRQ=10,<br>IO=240h;IRQ=3,4,5,6,7,10<br>,11,12,<br>IO=248h;IRQ=3,4,5,6,7,10<br>,11,12,<br>IO=250h;IRQ=3,4,5,6,7,10<br>,11,12,<br>IO=258h;IRQ=3,4,5,6,7,10<br>,11,12, |

# Serial Port 5 Configuration

# Set Parameters of serial Port 5 (COME)

| An<br>Main                     | ptio Setup Utility – Copyright (C) 2016 | American Megatrends, Inc.                                        |
|--------------------------------|-----------------------------------------|------------------------------------------------------------------|
| Serial Port 5 Configuration    |                                         | Enable or Disable Serial Port (COM)                              |
| Serial Port<br>Device Settings | [Enabled]<br>Reset Required             |                                                                  |
| Change Settings                | [IO=280h; IRQ=11;]                      |                                                                  |
|                                |                                         |                                                                  |
|                                |                                         |                                                                  |
|                                |                                         |                                                                  |
|                                |                                         |                                                                  |
|                                |                                         | 11: Select Item<br>Enter: Select                                 |
|                                |                                         | +/−: Change Opt.<br>F1: General Help<br>F2: Previous Values      |
|                                |                                         | F3: Optimized Defaults<br>F4: Save & Exit<br>E12: Canture Screen |
|                                |                                         | ESC: Exit                                                        |
|                                |                                         |                                                                  |
|                                |                                         |                                                                  |
|                                |                                         |                                                                  |

| Feature         | Description                                     | Options                                                                                                    |
|-----------------|-------------------------------------------------|----------------------------------------------------------------------------------------------------|
| Serial Port     | Enable or Disable Serial Port (COM)             | Disabled, ★ Enabled                                                                                                    |
| Change Settings | Select an optional settings for Super IO Device | Auto,<br>★IO=280h; IRQ=11,<br>IO=280h; IRQ=3,4,5,6,7,10<br>,11,12,<br>IO=288h; IRQ=3,4,5,6,7,10<br>,11,12,<br>IO=290h; IRQ=3,4,5,6,7,10<br>,11,12,<br>IO=2A0h; IRQ=3,4,5,6,7,10<br>,11,12,<br>IO=2A8h; IRQ=3,4,5,6,7,10<br>,11,12, |

# Serial Port 6 Configuration

#### Set Parameters of serial Port 6 (COMF)

 Wain
 Aptio Setup Utility - Copyright (D) 2016 American Megatrends, Inc.

 Serial Port 6 Configuration
 Enabled]

 Device Settings
 Reset Required

 Change Settings
 [ID=288h; IRQ=11;]

 ++: Select Screen
 H: Select Item

 It: Select Item
 Enter: Select

 Fi: Select Screen
 H: Select Item

 Enter: Select Item
 Enter: Select

 Change Settings
 ID=288h; IRQ=11;]

| Feature         | Description                                     | Options                                                                                                    |
|-----------------|-------------------------------------------------|----------------------------------------------------------------------------------------------------|
| Serial Port     | Enable or Disable Serial Port (COM)             | Disabled, ★Enabled                                                                                                    |
| Change Settings | Select an optional settings for Super IO Device | Auto,<br>★IO=288h; IRQ=11,<br>IO=280h;IRQ=3,4,5,6,7,10<br>,11,12,<br>IO=288h;IRQ=3,4,5,6,7,10<br>,11,12,<br>IO=290h;IRQ=3,4,5,6,7,10<br>,11,12,<br>IO=2A0h;IRQ=3,4,5,6,7,10<br>,11,12,<br>IO=2A8h;IRQ=3,4,5,6,7,10<br>,11,12, |

# Serial Port 7 Configuration

# Set Parameters of serial Port 7 (COMG)

| Apti<br>Main                   | o Setup Utility – Copyright (C) 2016 American Me. | gatrends, Inc.                                                   |
|--------------------------------|---------------------------------------------------|------------------------------------------------------------------|
| Serial Port 7 Configuration    |                                                   | Enable or Disable Serial Port (COM)                              |
| Serial Port<br>Device Settings | [Enabled]<br>Reset Required                       |                                                                  |
| Change Settings                | [IO=290h; IRQ=10;]                                |                                                                  |
|                                |                                                   |                                                                  |
|                                |                                                   |                                                                  |
|                                |                                                   |                                                                  |
|                                |                                                   | the Colorit Concer                                               |
|                                |                                                   | fl: Select Item<br>Enter: Select                                 |
|                                |                                                   | +/-: Change Opt.<br>F1: General Help<br>F2: Previous Values      |
|                                |                                                   | F3: Optimized Defaults<br>F4: Save & Exit<br>F12: Canture Screen |
|                                |                                                   | ESC: Exit                                                        |
|                                |                                                   |                                                                  |
|                                |                                                   |                                                                  |
|                                |                                                   |                                                                  |

| Feature         | Description                                     | Options                                                                                                    |
|-----------------|-------------------------------------------------|----------------------------------------------------------------------------------------------------|
| Serial Port     | Enable or Disable Serial Port (COM)             | Disabled, ★ Enabled                                                                                                    |
| Change Settings | Select an optional settings for Super IO Device | Auto,<br>★IO=290h; IRQ=10,<br>IO=280h;IRQ=3,4,5,6,7,10<br>,11,12,<br>IO=288h;IRQ=3,4,5,6,7,10<br>,11,12,<br>IO=290h;IRQ=3,4,5,6,7,10<br>,11,12,<br>IO=2A0h;IRQ=3,4,5,6,7,10<br>,11,12,<br>IO=2A8h;IRQ=3,4,5,6,7,10<br>,11,12, |

# Serial Port 8 Configuration

# Set Parameters of serial Port 8 (COMH)

| Apti<br>Main                                                            | o Setup Utility – Copyright (C) 2016.                | American Megatrends, Inc.                                                                                                    |
|-------------------------------------------------------------------------|------------------------------------------------------|----------------------------------------------------------------------------------------------------|
| Serial Port 8 Configuration                                             |                                                      | Enable or Disable Serial Port (COM)                                                                                                    |
| Serial Port<br>UART Mode<br>Device Settings<br>RS-485 Auto Flow Control | [Enabled]<br>[RS232]<br>Reset Required<br>[Disabled] |                                                                                                    |
| Change Settings                                                         | [IO=298h; IRQ=10;]                                   |                                                                                                    |
|                                                                         |                                                      | ++: Select Screen<br>14: Select Item<br>Enter: Select<br>+/-: Change Opt.<br>F1: General Help<br>F2: Previous Values<br>F3: Optimized Defaults<br>F4: Save & Exit<br>F12: Capture Screen<br>ESC: Exit |
|                                                                         |                                                      |                                                                                                    |

| Feature                     | Description                                     | Options                                                                                                    |
|-----------------------------|-------------------------------------------------|----------------------------------------------------------------------------------------------------|
| Serial Port                 | Enable or Disable Serial Port (COM)             | Diabled, ★ Enanbled                                                                                                    |
| UART Mode                   | Set Current UART MODE RS232, RS485, RS485/RS422 | ★RS232, RS485 HALF<br>DUFLEX, RS485/422 FULL<br>DUFLEX                                                                                                    |
| RS-485 Auto Flow<br>Control | Enable/Disable RS-485 Auto Flow Function.       | ★ Disbled, Enabled                                                                                                    |
| Change Settings             | Select an optional settings for Super IO Device | Auto,<br>★IO=298h; IRQ=10,<br>IO=280h;IRQ=3,4,5,6,7,10<br>,11,12,<br>IO=288h;IRQ=3,4,5,6,7,10<br>,11,12,<br>IO=290h;IRQ=3,4,5,6,7,10<br>,11,12,<br>IO=298h;IRQ=3,4,5,6,7,10<br>,11,12,<br>IO=2A0h;IRQ=3,4,5,6,7,10<br>,11,12,<br>IO=2A8h;IRQ=3,4,5,6,7,10<br>,11,12, |

#### Hardware Monitor

#### Monitor hardware status.

| Configuration                                                                                       | Aptio Setup Utility – Copy                                                                | right (C) 2016 American Mega | trends, Inc.                                                                                                    |
|----------------------------------------------------------------------------------------------------|-------------------------------------------------------------------------------------------|------------------------------|----------------------------------------------------------------------------------------------------|
| Pc Health Status<br>CPU temperature<br>System temperature<br>Vcore<br>+3.3V<br>+5V<br>+12V<br>VDIMM | : +68 C<br>: +49 C<br>: +0.879 V<br>: +3.378 V<br>: +5.136 V<br>: +12.454 V<br>: +1.362 V |                              | +: Select Screen<br>14: Select Item<br>Enter: Select<br>+/-: Change Opt.<br>F1: General Help<br>F2: Previous Values<br>F3: Optimized Defaults<br>F4: Save & Exit<br>F12: Capture Screen<br>ESC: Exit |

# Series Port Console Redirection

#### Series Port Console Redirection

| Aptio Se<br>Configuration                             | tup Utility – Copyright (C) 2016 American Mega | trends, Inc.                                                                                                    |
|-------------------------------------------------------|------------------------------------------------|----------------------------------------------------------------------------------------------------|
| Serial Port Console Redirection                       |                                                | Console Redirection Enable or Disable.                                                                                                    |
| Console Redirection<br>▶ Console Redirection Settings |                                                |                                                                                                    |
|                                                       |                                                | <pre>++: Select Screen 14: Select Item Enter: Select +/-: Change Opt. F1: General Help F2: Previous Values F3: Optimized Defaults F4: Save &amp; Exit F12: Capture Screen ESC: Exit</pre> |

| Feature                         | Description                            | Options             |
|---------------------------------|----------------------------------------|---------------------|
| Console Redirection<br>(Enable) | Console Redirection Enable or Disable. | ★ Disabled, Enabled |

#### **Console Redirection Setting**

The settings specify how the host computer and remote computer (which the user is using) will exchange data. Both computers should have the same or compatible settings.

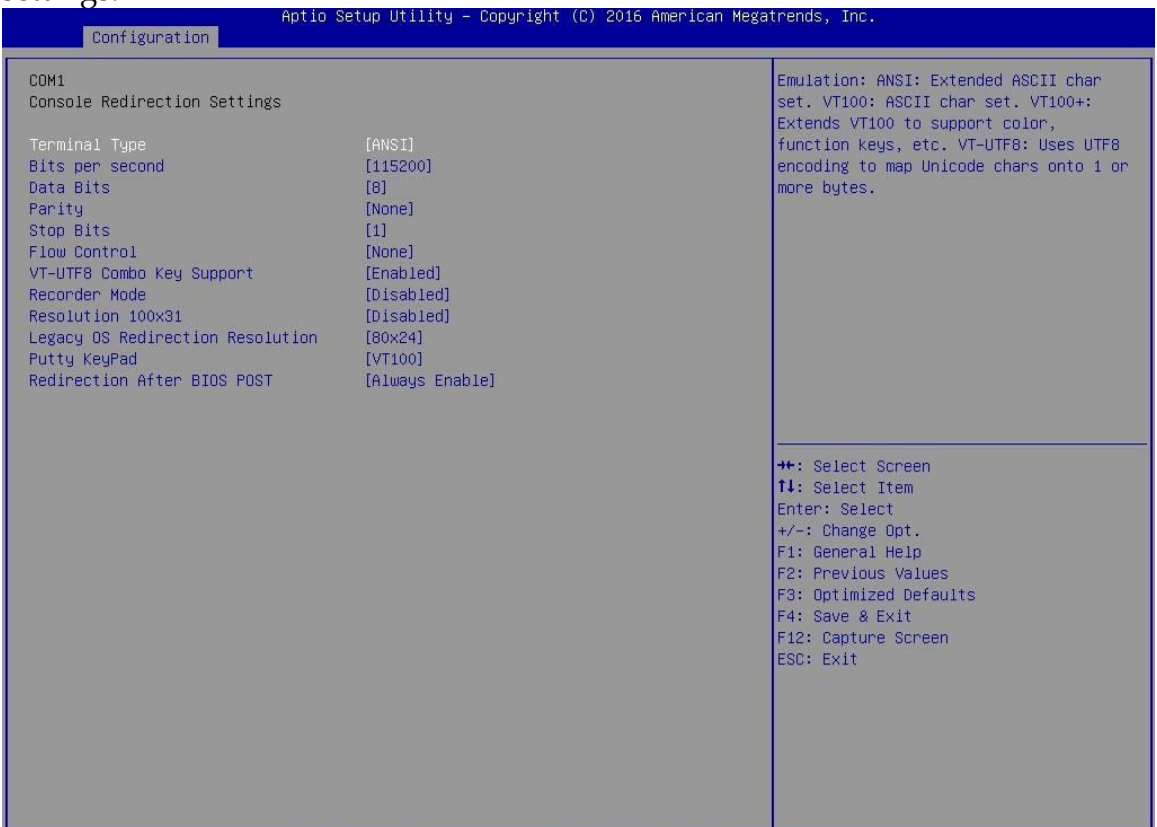

| Feature         | Description                                                                                                    | Options                                  |
|-----------------|----------------------------------------------------------------------------------------------------|------------------------------------------|
| Terminal Type   | Emulation: ANSI:<br>Extended ASCII char set. VT100: ASCII char set.<br>VT100+: Extends VT100 to support color, function<br>keys, etc. VT-UTF8: Uses UTF8 encoding to map<br>Unicode chars onto 1 or more bytes                                                                                                    | VT100, VT100+, VT-UTF8,<br>★ANSI         |
| Bits per second | Selects serial port transmission speed. The speed must be matched on the other side. Long or noisy lines may require lower speeds.                                                                                                    | 9600, 19200, 38400,<br>57600,<br>★115200 |
| Data Bits       | Data Bits                                                                                                    | 7, ★8                                    |
| Parity          | A parity bit can be sent with the data bits to detect<br>some transmission errors. Even: parity bit is 0 is the<br>num of 1's in the data bits is even.<br>Odd: parity bit is 0 if num of 1's in the data bits is<br>odd. Mark: parity bit is always 1. Space: Parity bit is<br>always 0. Mark and Space Parity do not allow for<br>error detection. They can be used as an additional<br>data bit. | ★None, Even, Odd,<br>Mark,<br>Space      |

| Stop Bits                              | Stop bits indicate the end of a serial data packet. (A start bit indicates the beginning). The standard setting is 1 stop bit. Communication with slow devices may require more than 1 stop bit.                                                                                                    | ★1,2                                       |
|----------------------------------------|----------------------------------------------------------------------------------------------------|--------------------------------------------|
| Flow Control                           | Flow control can prevent data loss from buffer<br>overflow. When sending data, if the receiving buffers<br>are full, a 'stop' signal can be sent to stop the data<br>flow. Once the buffers are empty, a 'start' signal can<br>be sent to re-start the flow. Hardware flow control<br>uses two wires to send start/stop signals. | ★None, Hardware<br>RTS/CTS                 |
| VT-UTF8 Combo Key<br>Support           | Enable VT-UTF8 Combination Key Support for ANSI/VT100 terminals                                                                                                    | Disabled, ★ Enabled                        |
| Recorder Mode                          | With this mode enable only text will be sent. This is to capture Terminal data.                                                                                                    | ★ Disabled, Enabled                        |
| Resolution 100x31                      | Enables or disables extended terminal resolution                                                                                                    | ★Disabled, Enabled                         |
| Legacy OS<br>Redirection<br>Resolution | On Legacy OS, the Number of Rows and Columns supported redirection                                                                                                    | ★80x24, 80x25                              |
| Putty keypad                           | Select Function Key and Key Pad on Putty.                                                                                                    | ★VT100, LINUX, XTERM6,<br>SCO, ESCN, VT400 |
| Redirection After<br>BIOS POST         | The Setting specify if Boot Loader is selected then<br>Legacy console redirection is disable before booting to<br>Legacy OS. Default value always enable which means<br>Legacy console Redirection is enable for Legacy OS.                                                                                                    | ★Always Enable, Boot<br>Loader             |

# 4.4 Security

| A<br>Main Configuration Securit                                                                                                    | ptio Setup Utility – Copyright (C<br>y Boot Save & Exit                                                          | ) 2016 American Megatrends, Inc.                                                                                                    |
|----------------------------------------------------------------------------------------------------|----------------------------------------------------------------------------------------------------|----------------------------------------------------------------------------------------------------|
| Password Description<br>If ONLY the Administrator's p<br>then this only limits access<br>only asked for when entering<br>If ONLY the User's password i<br>is a power on password and mu<br>boot or enter Setup. In Setup<br>have Administrator rights.<br>The password length must be<br>in the following range:<br>Minimum length | assword is set,<br>to Setup and is<br>Setup.<br>s set, then this<br>st be entered to<br>the User will<br>3<br>20 | [Setup] check password when enter setup<br>screen.<br>[Power on] check password on every time<br>system power on.                                                                                     |
| Password Check Mode<br>Administrator Password<br>User Password                                                                                                    | [Setup]                                                                                                    | ++: Select Screen<br>14: Select Item<br>Enter: Select<br>+/-: Change Opt.<br>F1: General Help<br>F2: Previous Values<br>F3: Optimized Defaults<br>F4: Save & Exit<br>F12: Capture Screen<br>ESC: Exit |

| Feature                   | Description                                                                                                    | Options             |
|---------------------------|----------------------------------------------------------------------------------------------------|---------------------|
| Password Check<br>Mode    | [Setup] check password when enter setup screen.<br>[Power on] check password on every time system<br>power on. | ★Setup<br>Power On  |
| Administrator<br>Password | Set Administrator Password                                                                                     | Create New Password |

# 4.5 Boot

# Use this menu to specify the priority of boot devices.

| Main Configuration Security B                                                                                                    | oot Save & Exit                                                                                          | n megatrenus, inc.                                                                                                    |
|----------------------------------------------------------------------------------------------------|----------------------------------------------------------------------------------------------------|----------------------------------------------------------------------------------------------------|
| Boot Configuration<br>Setup Prompt Timeout<br>Bootup NumLock State<br>Post Report<br>Summary Screen<br>CSM Support<br>GateA20 Active<br>Option ROM Messages | 1<br>[On]<br>[Disabled]<br>[Disabled]<br>[Enabled]<br>[Upon Request]<br>[Force BIOS]                     | Enables or disables boot with<br>initialization of a minimal set of<br>devices required to launch active boot<br>option. Has no effect for BBS boot<br>options.                           |
| Full Screen Logo<br>OS Selection<br>Fast Boot<br>VGA Support<br>USB Support<br>PS2 Devices Support<br>NetWork Stack Driver Support                          | [Disabled]<br>[Windows 8.X]<br>[Enabled]<br>[EFI Driver]<br>[Partial Initial]<br>[Enabled]<br>[Disabled] |                                                                                                    |
| Boot Option Priorities<br>Boot Option #1<br>Boot Option #2<br>Boot Option #3<br>Hard Drive BBS Priorities                                                   | [UEFI: Sony Storage Media PMAP]<br>[Sony Storage Media PMAP]<br>[UEFI: Built-in EFI Shell]               | <pre>++: Select Screen 14: Select Item Enter: Select +/-: Change Opt. F1: General Help F2: Previous Values F3: Optimized Defaults F4: Save &amp; Exit F12: Capture Screen ESC: Exit</pre> |
|                                                                                                    |                                                                                                    |                                                                                                    |

| Feature                 | Description                                                                                                    | Options                         |
|-------------------------|----------------------------------------------------------------------------------------------------|---------------------------------|
| Setup Prompt<br>Timeout | Number of seconds to wait for setup activation key.<br>65535(0xFFFF) means indefinite waiting.                                                            | ★1                              |
| Bootup NumLock<br>State | Select the Keyboard NumLock state                                                                                                    | ★On, off                        |
| Post Report             | Post Report Support Enabled/Disabled                                                                                                    | ★Disabled, Enabled              |
| Summary Screen          | Summary Screen Support Enabled/Disabled                                                                                                    | ★Disabled, Enabled              |
| CSM Support             | Enable/Disable CSM Support                                                                                                    | Disabled, ★ Enabled             |
| GateA20 Active          | UPON REQUEST – GA20 can be disabled using BIOS services. ALWAYS- do not allow disabling GA20; this option is useful when any RT code is execute above 1MB | ★Upon Request, Always           |
| Option ROM<br>Messages  | Set display mode for Option ROM                                                                                                    | ★Force BIOS, Keep<br>Current    |
| Storage                 | Control the execution of UEFI and Legacy Storage<br>OpROM                                                                                                 | Do not launch, UEFI,<br>★Legacy |
| Full screen Logo        | Enables or disables Quiet Boot option and Full screen Logo.                                                                                               | ★Disabled, Enabled              |
| OS Selection            | OS Selection                                                                                                    | ★Windows 8.X,<br>Windows 7      |
| Fast Boot<br>(Enabled)  | Enables or disables boot with initialization of a minimal set of devices required to launch active boot option. Has no effect for BBS boot options.       | ★Disabled, Enabled              |

| VGA Support                     | If Auto, only install Legacy OpRom with Legacy OS<br>and logo would NOT be shown during post. Efi driver<br>will still be installed with EFI OS.                                                                                                    | Auto, ★ EFI Driver                               |
|---------------------------------|----------------------------------------------------------------------------------------------------|--------------------------------------------------|
| USB Support                     | If Disabled, all USB devices will NOT be available until<br>after OS boot. If partial Initial, USB Mass Storage and<br>specific USB port/device will NOT be available before<br>OS boot. If Enabled, al USB devices will be available in<br>OS and post. | Disable Link, Full Initial ,<br>★Partial Initial |
| PS2 Devices Support             | If Disabled, PS2 devices will be skipped                                                                                                    | Disabled, ★ Enabled                              |
| Network Stack<br>Driver Support | If Disabled, Network Stack Driver will be skipped.                                                                                                    | ★ Disable Link, Enabled                          |

### Hard Drive BBS Priorities

# Set the order of the legacy devices in this group

|                | Boot                              | mitan Megatrenus, inc.                                                                                                    |
|----------------|-----------------------------------|----------------------------------------------------------------------------------------------------|
| Boot Option #1 | Boot<br>[Sony Storage Media PMAP] | Sets the system boot order<br>++: Select Screen<br>14: Select Item<br>Enter: Select<br>+/-: Change Opt.<br>F1: General Help<br>F2: Previous Values<br>F3: Optimized Defaults<br>F4: Save & Exit<br>F12: Capture Screen<br>ESC: Exit |
|                |                                   |                                                                                                    |

| Feature        | Description                | Options |
|----------------|----------------------------|---------|
| Boot Option #1 | Sets the system boot order |         |

# 4.6 Save and Exit

| Aptio Setup Utility – Copyright (C) 2016 American Megatrends, Inc.<br>Main Configuration Security Boot <mark>Save &amp; Exit</mark> |                                                                                                    |  |
|----------------------------------------------------------------------------------------------------|----------------------------------------------------------------------------------------------------|--|
| Save Changes and Reset<br>Discard Changes and Reset                                                                                 | Reset the system after saving the changes.                                                                                                    |  |
| Restore Defaults<br>Boot Override<br>UEFI: Built-in EFI Shell<br>UEFI: Sony Storage Media PMAP<br>Sony Storage Media PMAP           |                                                                                                    |  |
| Launch EFI Shell from filesystem device                                                                                             |                                                                                                    |  |
|                                                                                                    | ++: Select Screen                                                                                                    |  |
|                                                                                                    | 14: Select Item<br>Enter: Select<br>+/-: Change Opt.<br>F1: General Help<br>F2: Previous Values<br>F3: Optimized Defaults<br>F4: Save & Exit<br>F12: Capture Screen<br>ESC: Exit |  |
|                                                                                                    |                                                                                                    |  |

| Feature                                       | Description                                                                                       | Options |
|-----------------------------------------------|---------------------------------------------------------------------------------------------------|---------|
| Save Changes and<br>Reset                     | Reset the system after saving the changes                                                         |         |
| Discard Changes and<br>Reset                  | Reset system without saving any changes.                                                          |         |
| Restore Defaults                              | Restore/Load Default values for all the setup options.                                            |         |
| UEFI: Built-in EFI<br>Shell                   |                                                                                                   |         |
| Launch EFI Shell<br>from filesystem<br>device | Attempts to Launch EFI Shell application (Shell.efi) from one of the available filesystem devices |         |

# Chapter 5 Important Instructions

This chapter includes instructions which must be carefully followed when the fan-less embedded system is used.

# 5.1 Note on the Warranty

Due to their limited service life, parts which, by their nature, are especially subject to wear are not included in the guarantee beyond the legal stipulations.

# 5.2 Exclusion of Accident Liability Obligation

Portwell, Inc. shall be exempt from the statutory accident liability obligation if users fail to abide by the safety instructions.

# 5.3 Liability Limitations / Exemption from the Warranty Obligation

In the event of damage to the system unit caused by failure to abide by the hints in this manual and on the unit (especially the safety instructions), Portwell, Inc. shall not be required to respect the warranty even during the warranty period and shall be free from the statutory accident liability obligation.

# 5.4 Declaration of Conformity

#### <u>EMC</u>

CE/FCC Class A

This equipment complies with Part 15 of the FCC Rules. Operation is subject to the following two conditions:

1. This equipment may not cause harmful interference.

2. This equipment must accept any interference that may cause undesired operation.

#### Applicable Standards:

EN 55032: 2006 + A1: 2007, Class A EN 61000-3-2: 2006 EN 61000-3-3: 1995 + A1: 2001 + A2: 2005 EN 55024: 1998 + A1: 2001 + A2: 2003 IEC 61000-4-2: 2008 IEC 61000-4-2: 2008 IEC 61000-4-3: 2006 + A1: 2007 IEC 61000-4-4: 2004 IEC 61000-4-5: 2005 IEC 61000-4-6: 2007 IEC 61000-4-8: 1993 + A1: 2000 IEC 61000-4-11: 2004 FCC 47 CFR Part 15 Subpart

# Chapter 6 Frequent Asked Questions

#### Q1: What materials can be applied on the touch screen of Panel PC?

| Answer:       |                         |                   |
|---------------|-------------------------|-------------------|
| Chemical item | Oil item                | General item      |
| Acetone       | Water-white mineral oil | Ammonia cleanser  |
| Butanone      | Unlead gasoline         | Clothing cleanser |
| Isopropanol   | Diedel fuel             | Vinegar           |
| Hexane        | Engine oil              | Coffee            |
| Turpentine    | Speed change oil        | Теа               |
| Methanol      | Antibreeze              | Animalistic fat   |
|               |                         | Normal Saline     |
|               |                         | Salad oil         |

#### Q2: What supposed to do when forget the password of system BIOS?

#### Answer:

Please turn off the power supply, and then find the JP2 to set it from 1-2 short to 2-3 short. Wait for 10 seconds to clean password; then set it back to 1-2 short to turn on power supply.

#### JP2: CMOS Setup

| PIN NO. | DESCRIPTION                        |
|---------|------------------------------------|
| 1-2     | Normal (Keep CMOS Setup) ★ Default |
| 2-3     | Clear CMOS Setup                   |

#### Q3: How to update BIOS?

#### Answer:

Please follow procedures below step by step.

<u>Step1.</u> Execute the "Update.zip" file to root of the bootable USB pen drive. You can get the "Update.efi" and "Readme.txt" two files.

|               | 式磁碟 (F:)                 | □□■×<br><i>▼</i> 4y 援尋 抽取… ρ |  |  |
|---------------|--------------------------|------------------------------|--|--|
| 組合管理 ▼ 共用對象 ▼ | 新増資料夾                    | 8₩ ▼. □. @                   |  |  |
| 🔄 最近的位置       | <b>^</b> 名稱 <sup>^</sup> | 修改日期 類型 2                    |  |  |
| ConeDrive     | Readme.txt               | 2016/11/16 下午 文字文件           |  |  |
| Cropbox       | Dupdate.efi              | 2016/11/16 下午 日相寫            |  |  |

<u>Step2.</u> Insert your USB pen drive in USB port of the FUDA2-S1x21 Series Panel PC and press the power button to power on.

<u>Step3.</u> Press <Del> key during the POST (Power On Self Test) process will enter BIOS setup screen.

Step4. Boot to EFI-Shell mode by choosing below item.

| Aptic Setup Utility – Copyright (C) 2013 America<br>Main Configuration Security Boot Save 8 Exit                                                                          | an Megatrends, Inc.                                                                                                    |
|----------------------------------------------------------------------------------------------------|----------------------------------------------------------------------------------------------------|
| Save Changes and Reset<br>Discard Changes and Reset<br>Restore Defaults<br>Boot Override<br>PO: WARIS TS46EMM<br>P1: ECF71 26B<br>Launch EFI Shell from filesystem device | Attempts to Launch EFI Shell<br>application (Shell.efi) from<br>one of the available<br>filesystem devices                                                            |
|                                                                                                    | <pre>++: Select Screen 11: Select Item Enter: Select +/-: Change Opt. F1: General Help F2: Previous Values F3: Optimized Defaults F4: Save &amp; Exit ESC: Exit</pre> |

<u>Step5.</u> Type "map -r" command to show the mapping table and find the right location of removable USB pen driver. (in this case is the right location is "fs3")

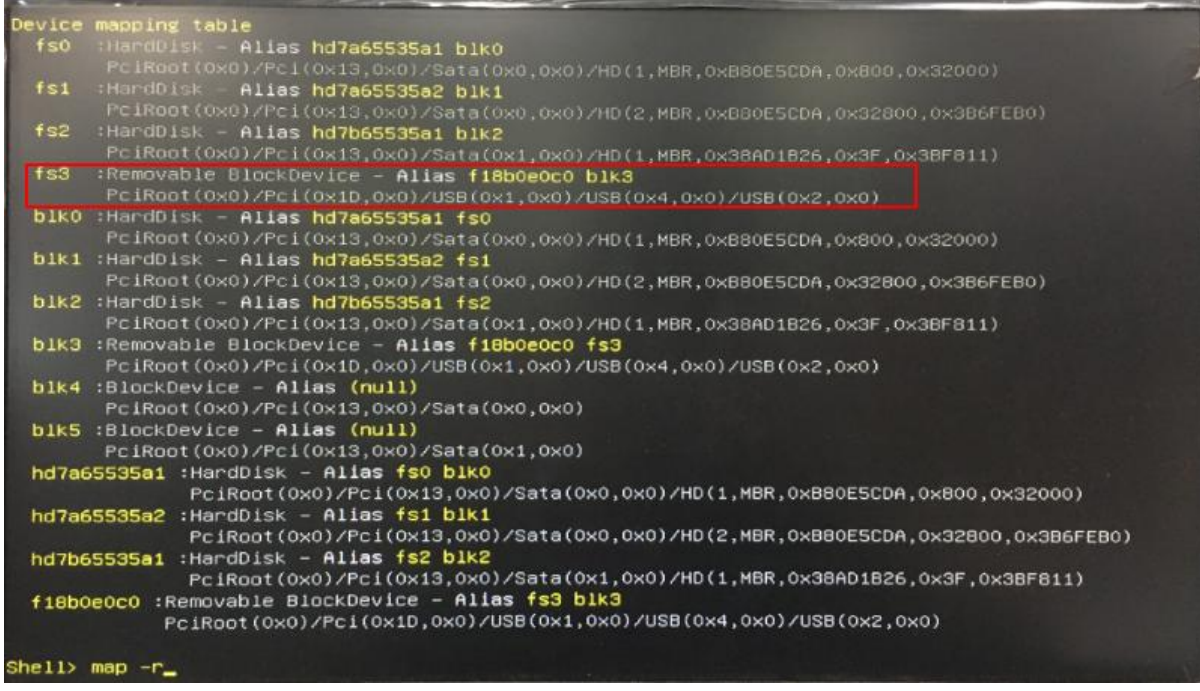

<u>Step6.</u> Type "fs3:" command to switch to the root of the USB pen drive. And type "dir" to find the directory of fs3.

| b1k3 :Remo<br>Pc1R         | vable BlockDevice<br>cot(0x0)/Pci(0x1     | 2 - Alias fi<br>0.0×0)∕USB(0        | 8 <b>60e0c0 fs3</b><br>x1.0x0)/USB(0x4, | 0×0)/USB(0×2,0×  |                  |          |
|----------------------------|-------------------------------------------|-------------------------------------|-----------------------------------------|------------------|------------------|----------|
| PciR                       | koevice – Allas<br>koot(0x0)/Pci(0x1      | (null)<br>3,0x0)/Sata()             | 0x0,0x0)                                |                  |                  |          |
| blk5 :Bloc<br>PciR         | KDevice – Alias<br>Moot(0x0)/Pci(0x1      | (null)<br>3,0x0)/Sata(              | 0x1,0x0)                                |                  |                  |          |
| hd7a65535a                 | 1 :HardDisk – Al<br>PciRoot(0x0)/         | ias fs0 blk0<br>Pci(0x13,0x0        | )/Sata(0x0,0x0)/                        | HD(1,MBR,0xB80E  | 5CDA,0x800,0x320 | 000)     |
| hd7a65535a                 | 2 :HardDisk – Al<br>PciRoot(0x0)/         | <b>las fs1 blk1</b><br>Pci(0x13,0x0 | )/Sata(0x0,0x0)/                        | HD(2,MBR,0×B80E  | 5CDA,0x32800,0x3 | 3B6FEB0) |
| hd7b65535a                 | <pre>1 :HardDisk - Al PclRoot(0x0)/</pre> | ias fs2 blk2<br>Pci(0x13,0x0        | )/Sata(0x1,0x0)/                        | 'HD(1,MBR,0×38AD | 1826,0x3F,0x3BF  | 811)     |
| f18b0e0c0                  | :Removable Block<br>PciRoot(0x0)/Pc       | Device - Ali<br>i(0×1D,0×0)/        | as fs3 b1k3<br>USB(0x1,0x0)/USB         | (0×4,0×0)/USB(0  | x2,0x0)          |          |
| Shell> fs3:                |                                           |                                     |                                         |                  |                  |          |
| fs3:\> dir<br>Directory of | : fs3:\                                   |                                     |                                         |                  |                  |          |
| 11/16/16<br>11/16/16       | 08:21p<br>08:21p                          | 370<br>4,426,915                    | Readme.txt<br>Update.ef1                |                  |                  |          |

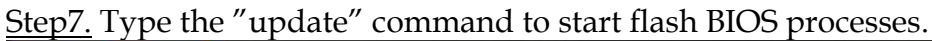

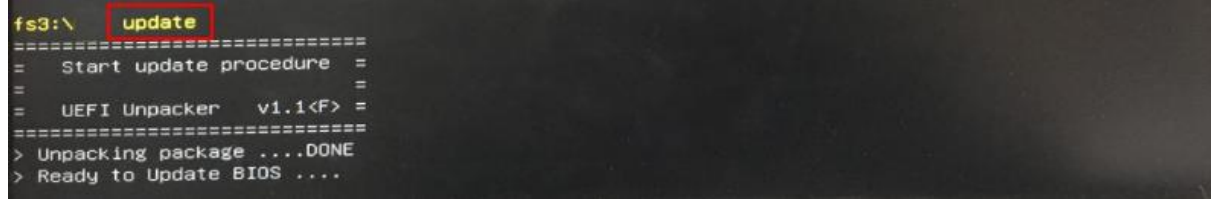

Step8. Press "Ctrl+Alt+Del" to reboot when it finish all update process.